PMA Prozeß- und Maschinen-Automation GmbH

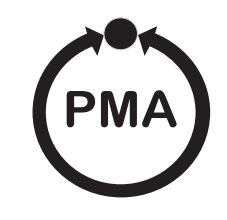

# Industrial Controller KS 90-1/DP, KS 92-1/DP KS 90-1programmer/DP, KS 92-1programmer/DP

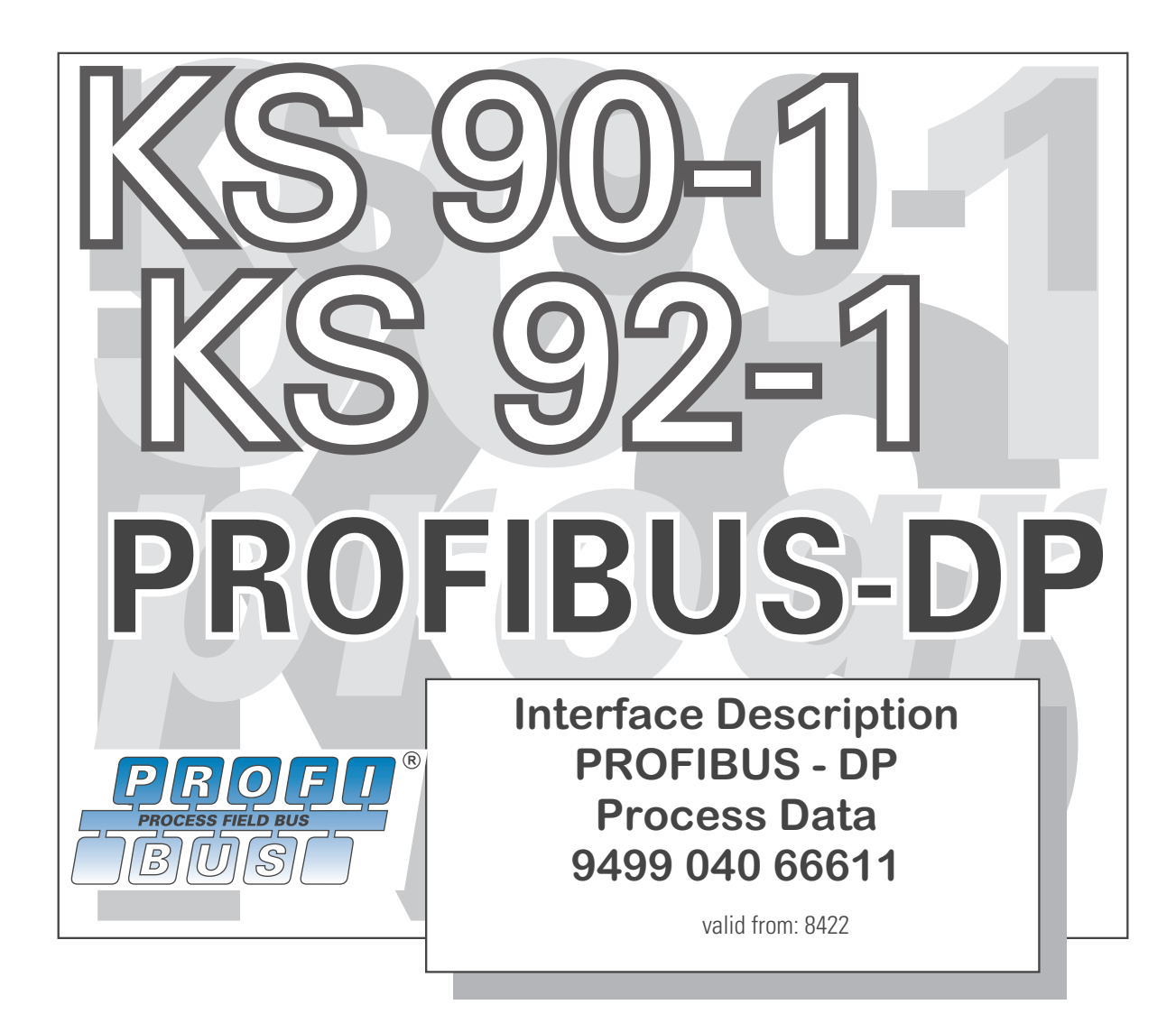

### **Explanation of symbols**

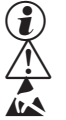

General information General warning Attention: ESD sensitive devices

SIMATIC® is a registered trademark of Siemens AG © © © © STEP® is a registered trademark of Siemens AG ® is a registered trademark of PROFIBUS Nutzerorganisation (PNO) DAC ® is a patented method and a registered trademark of Regeltechnik Kornwestheim GmbH SyCon® is a registered trademark of Hilscher Gesellschaft für Systemautomation GmbH BluePort ® is a registered trademark of PMA Prozeß- und Maschinen-Automation GmbH BlueControl ® is a registered trademark of PMA Prozeß- und Maschinen-Automation GmbH

© 2005 PMA Prozeß- und Maschinen-Automation GmbH • Printed in Germany All rights reserved. No part of this document may be reproduced or published in any form or by any means without prior written permission from the copyright owner.

> A publication of PMA Prozeß- und Maschinen Automation GmbH Postfach 310229 D-34058 Kassel Germany

# **Contents**

| 1 | Gene  | eral                                                        |
|---|-------|-------------------------------------------------------------|
|   | 1.1   | GSD - File                                                  |
|   | 1.2   | Engineering Set                                             |
| 2 | Hints | s for operation                                             |
|   | 2.1   | Connecting the interface                                    |
|   | 2.2   | Hints for installation                                      |
|   | 2.3   | Remote/Local                                                |
|   | 2.4   | PROFIBUS status display                                     |
| 3 | Spec  | ial functions                                               |
|   | 3.1   | <i>Back-up</i> controller operation                         |
|   | 3.2   | Forcing                                                     |
|   | 3.3   | Fail-safe                                                   |
| 4 | Proc  | ess data                                                    |
|   | 4.1   | Introduction                                                |
|   | 4.2   | Selectable process data modules                             |
|   |       | 4.2.1 Objects with pre-defined contents (modules A)         |
|   | 4.0   | 4.2.2 Freely selectable transmission objects (modules B, C) |
|   | 4.3   | User parameter setting                                      |
|   |       | 4.3.1 Parameter setting for DPVU - master                   |
|   | 4.4   | PROFIBUS-DP diagnostic information 22                       |
|   |       | 4.4.1 Standard - diagnostic message                         |
|   |       | 4.4.2 Device-specific diagnosis                             |
|   |       | 4.4.3 Extended diagnosis for DPV1                           |
| _ |       | 4.4.4 Acknowledgement of process alarms                     |
| 5 | Engi  | neering via PROFIBUS                                        |
|   | 5.1   |                                                             |
|   |       | 5.1.1 UF card settings                                      |
|   | 5.2   | Hints for setting up the DP master                          |
| 6 | Gotti | ng started with SIMATIC' S7 29                              |
| U | 6 1   | Example - Hilscher interface card 31                        |
|   | 0.1   | 6.1.1 Versions for DPV0 31                                  |
|   |       | 6.1.2 Versions for DPV1                                     |
| 7 | Appe  | endix                                                       |
|   | 7.1   | Installation hints                                          |

| 8 | Index |       |                                         |
|---|-------|-------|-----------------------------------------|
|   | 7.2   | Terms |                                         |
|   |       | 7.1.3 | Wiring within buildings                 |
|   |       | 7.1.2 | Maximum extension of a PROFIBUS system  |
|   |       | 7.1.1 | Minimum expansion of a PROFIBUS project |

| 1                                                                                                    | General                                                                                                    |                                                                                                    |  |  |  |  |  |
|----------------------------------------------------------------------------------------------------|----------------------------------------------------------------------------------------------------|----------------------------------------------------------------------------------------------------|--|--|--|--|--|
|                                                                                                    | Thank you very much for deciding<br>the programmer KS 90-1 <i>programm</i><br>KS 92-1 format is 96x96 mm. The                                                                                                    | for the industrial controller KS 90-1/DP / KS 92-1/DP respectivley for <i>ner</i> /DP / KS 92-1 <i>programmer</i> /DP. The KS 90-1 format is 48x96 mm, the products are signified as "device"or "instrument" in the following text. |  |  |  |  |  |
|                                                                                                    | The devices are equipped with a F<br>configuration data. Connection is<br>connection to supervisory systems                                                                                                    | PROFIBUS-DP interface for transmission of process, parameter and<br>on the controller rear. The serial communication interface permits<br>s, PC's, visualization tools, etc.                                                        |  |  |  |  |  |
| Engineering via Bus                                                                                                    | Instruments from DP software ver<br>transmission of an instrument eng<br>26).                                                                                                    | sion 2.0 are equipped with DPV1 functions which permit direct jineering from/to the BlueControl <sup>®</sup> engineering tool via the bus ( $\rightarrow$ p.                                                                        |  |  |  |  |  |
|                                                                                                    | Another interface always provided used for connecting a BlueControl                                                                                                    | d as standard is the BluePort $^{\tiny (m)}$ -interface on the front panel. It can be $^{\tiny (m)}$ tool which runs on a PC.                                                                                                    |  |  |  |  |  |
|                                                                                                    | Communication is according to the                                                                                                    | e master/slave principle. The instrument is always slave.                                                                                                    |  |  |  |  |  |
|                                                                                                    | KS 90-1 / KS 92-1 with PROFIBUS integration into a PROFIBUS netw                                                                                                    | -DP interface offers many advantages referred to handling and ork.                                                                                                    |  |  |  |  |  |
| Advantages Configurable process data modules with predefined data contents or free adjustable para Direct reading and writing of inputs and outputs Input forcing Back-up controller function acyclic services for parameter transmission Simple connection even to small PLCs Diagnosis and monitoring |                                                                                                    |                                                                                                    |  |  |  |  |  |
|                                                                                                    | <ul> <li>Fast transmission of process values</li> <li>Display of bus errors         <ul> <li>error messages</li> <li>LED</li> </ul> </li> <li>Bus error signalling via e.g. relay</li> </ul>                                                                                                    |                                                                                                    |  |  |  |  |  |
| Interface                                                                                                    | Lead and physical and electrical p<br>RS485 ; on-site mounting                                                                                                    | roperties of the interface are as follows:                                                                                                    |  |  |  |  |  |
| Network<br>topology                                                                                                    | Linear bus with active bus terminative transmissions rates $\geq$ 1,5 Mbit/s.                                                                                                    | ating resistor at both ends. Stub lines should be omitted for                                                                                                    |  |  |  |  |  |
| Transmission<br>media                                                                                                    | screened, twisted 2-wire cable<br>The characteristics of the bus wiring are specified in the IEC 61158. With the line type A all data<br>transmission rates to 12 Mbits/s can be used. Beside the standard line also cable for underground,<br>garland cable and trailing cable are available.<br>The line parameters are as follows: |                                                                                                    |  |  |  |  |  |
|                                                                                                    |                                                                                                    | Line type A                                                                                                    |  |  |  |  |  |
|                                                                                                    | characteristic impedance in $\Omega$                                                                                                    | 135 165 at 3 20 MHz                                                                                                    |  |  |  |  |  |
|                                                                                                    | work capacity (pF/m) <30                                                                                                    |                                                                                                    |  |  |  |  |  |
|                                                                                                    | $\frac{1000 \text{ resistance } (\Omega/\text{km})}{100 \text{ resistance } (\Omega/\text{km})} < 110$                                                                                                    |                                                                                                    |  |  |  |  |  |
|                                                                                                    | core diameters (mm)                                                                                                    | >0.64                                                                                                    |  |  |  |  |  |
|                                                                                                    | core cross-sectional area (mm <sup>2</sup> )                                                                                                    | >0.34                                                                                                    |  |  |  |  |  |
| Cable lengths                                                                                                    | The maximum cable length is dep<br>The baudrate is determined by the<br>instrument. The cable length can l                                                                                                    | endent of the baudrate.<br>A master configuration and is recognized automatically by the<br>De extended by usage of repeaters.                                                                                                    |  |  |  |  |  |

| Baudrates | Automatic baudrate | Baudrate                   | Baudrate |        |  |  |  |
|-----------|--------------------|----------------------------|----------|--------|--|--|--|
|           | detection          | 9,6 / 19,2 / 45,45 / 93,75 | kbit/s   | 1200 m |  |  |  |
|           |                    | 187,5                      | kbit/s   | 1000 m |  |  |  |
|           |                    | 500                        | kbit/s   | 400 m  |  |  |  |
|           |                    | 1,5                        | Mbit/s   | 200 m  |  |  |  |
|           |                    | 3/6/12                     | Mbit/s   | 100m   |  |  |  |

Number of units

Addressing

32 units in a segment. Can be extended up to 126 by means of repeater.

0 ... 126 and OFF (factory setting: 126)

With setting OFF, the bus function is switched off (operation as if no interface would be provided, incl. bus error message switch-off). When changing from OFF to a valid address, the DP system is reset (DP processor system reset).

Address setting via front-panel operation:

Fig 1: Address setting (e.g. KS 90-1)

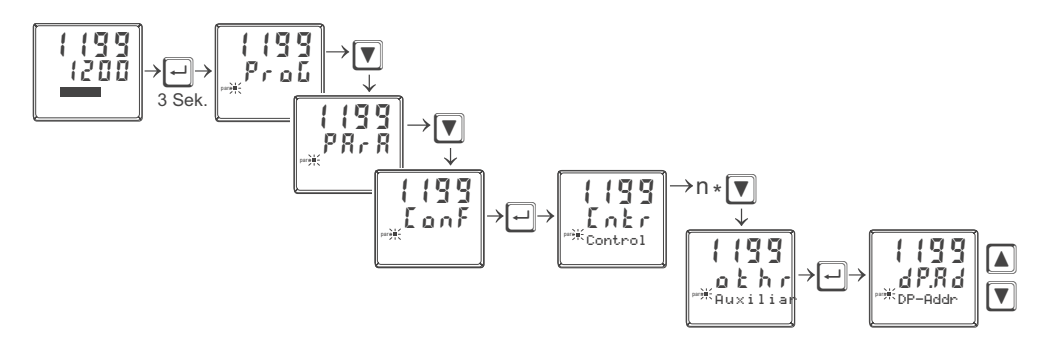

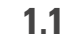

# GSD - File

The actual version of the GSD-file you can find on the homepage <u>www.pma-online.de</u> keyword software.. The GSD-file is valid for both KS 90-1 and KS 92-1 as well as the programmer version of both.

The GSD file is available as a standard file with English texts (PMA29402.gsd) and with German texts (PMA29402.gsg). For working with German texts with your PROFIBUS master configuration, please, install file PMA29402.gsg.

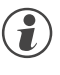

Instruments from series date 8406 require GSD file PMA29402.gs\* for using the DPV1 functionality.

# 1.2 Engineering Set

For easy comissioning there is an engineering set KS 90-1/DP (order-no.. 9407-999-10501). It can be used with KS 90-1 as well as with KS 92-1.

The Engineering set comprises:

- Interface description for PROFIBUS-DP Process Data Document "Interface description PROFIBUS-DP Process Data" (9499-040-66611) provides basic explanations for connection of KS 90-1/DP to PROFIBUS-DP networks. It contains hints for cyclical process data exchange.
- Interface description for PROFIBUS-DP Parameter Data Document "Interface description PROFIBUS-DP Parameter Data" (9499-040-65311) describes additional functions for transfer of process values, parameters and configuration data via the parameter channel.

Floppy

consisting of GSD file, example projects for SIEMENS STEP7 environments and HILSCHER CIF/SYCON applications, function blocks for parameter transmission with S7.

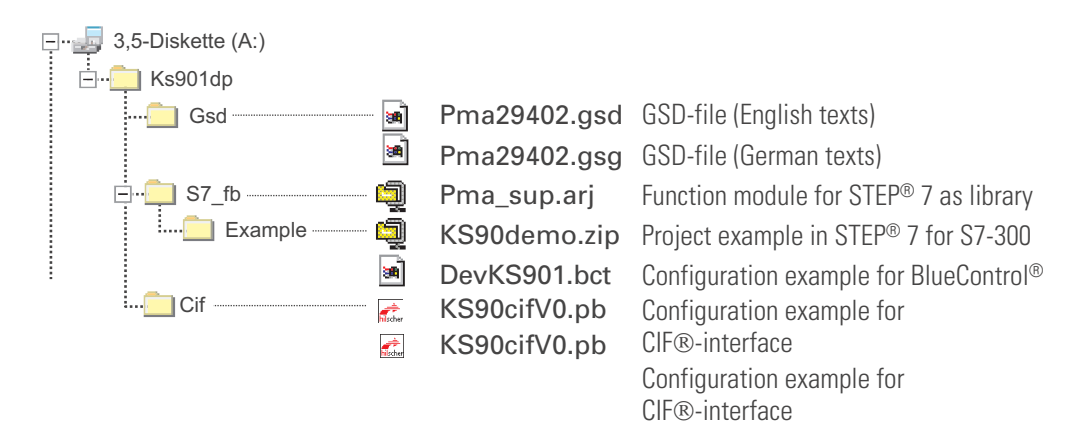

# 2

2.1

# Hints for operation

# **Connecting the interface**

The PROFIBUS for KS 90-1 is connected to terminal connector B on the backside of the device, for KS 92-1 to terminal connector E.

The physical signals of the serial interface according to RS485 specification.

Fig.:2 PROFIBUS-DP connection

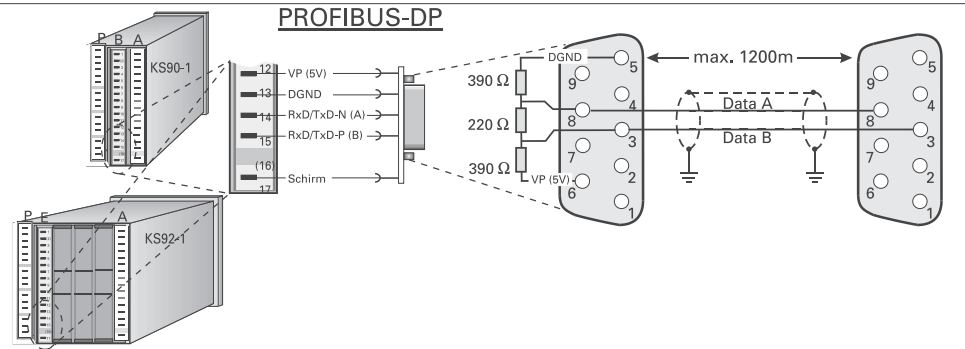

Cable construction must be done by the user. Thereby, the general cable specifications to IEC 61158 must be followed.

Sub-D bus adaptor

1)

It is recommended to use a standard PROFIBUS connectors (9-pole Sub-D) for an installation. For this purpose, connection to KS 90-1/DP is via a Sub-D bus adaptor which must be fitted. Order no.:

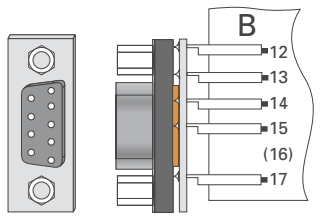

- 9407 998 07001 for flat pin connecting terminals
- 9407 998 07011 for screw terminals.

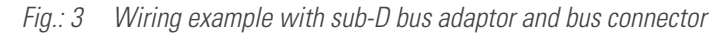

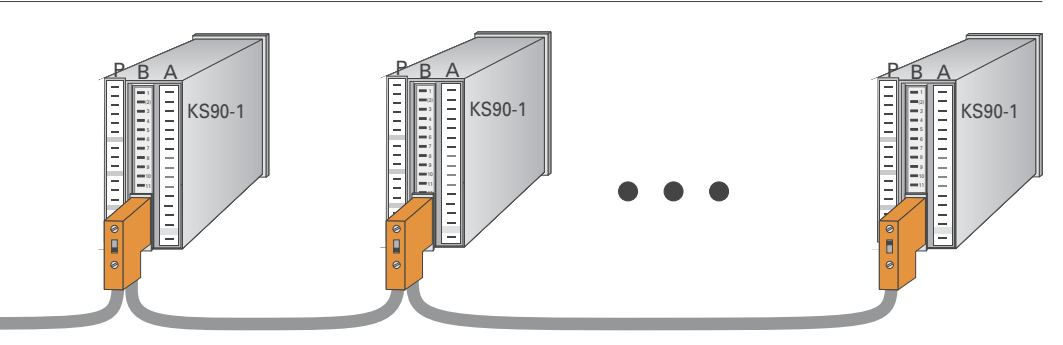

Laying cables

During cable laying, the general hints for cable laying made by the supplier of the master module must be followed:

- Cable run within buildings (inside and outside cabinets)
- Cable run outside buildings
- Potential equalization
- Cable screening
- Measures against interference voltages
- Length of stub line

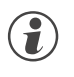

For special hints for installation of PROFIBUS cables, see PNO Technical guideline *"Installation guidelines for PROFIBUS-DP/FMS"* (Order no. 2.111 [german]; 2.112 [engl.]).

|     | The temperature resistance of connecting cables should be selected appropriately for the ocal conditions.                                                    |
|-----|----------------------------------------------------------------------------------------------------|
| л т |                                                                                                    |
|     | The unit is not suitable for installation in explosion-hazarded areas.                                                                                       |
| F.  | aulty connection can lead to the destruction of the instrument.                                                                                              |
| Т   | The device must be used only in environment with approved protection.                                                                                        |
| Т   | The louvers of the device must not be covered.                                                                                                    |
|     | n plants where transient voltage peaks are susceptible to occur, the instruments must be<br>equipped with additional protective filters or voltage limiters! |
| C   | Caution! The instrument contains electrostatically sensitive components.                                                                                     |
| P P | Please, follow the instructions given in the safety hints.                                                                                                   |

| 2.3         | Remote/Local                                                                                                    |
|-------------|----------------------------------------------------------------------------------------------------|
| Remote      | <ul> <li>In status 'REMOTE', all operations via the serial interface are possible (write and read). The following operations are still possible via the keys of the local operator interface:</li> <li>Display switch-over (extended operating level, error list), but no value changing.</li> <li>Parameter viewing/reading, but no changing.</li> <li>Configuration data viewing/reading, but no changing.</li> <li>Switch-over via automatic/manual key</li> </ul> |
| Local       | In the 'LOCAL' status, complete operation of the instrument via the keyboard is possible.                                                                                                    |
| Switch-over | Remote / local switch-over is possible via digital inputs, function key or all interfaces (BluePort®; PROFIBUS-DP). This switch-over is without effect on the interfaces.<br>Write / read accesses via the interface (BluePort® or PROFIBUS) are always permitted.                                                                                                    |
| Bus failure | If the configuration data for front blocking is set to $\mathbf{L} - \mathbf{r} = 0$ (interface only) then in case of failure of the PROFIBUS, the switch-over from Remote to Local is automatic, i.e. local operation is possible.                                                                                                    |

# 2.4 PROFIBUS status display

For PROFIBUS status display, two possibilities are provided:

- Messages in the error list
- Display via LED; configuration: LEd = 14 (bus error)

Display signification

| Error list LED <sup>1</sup> LED= on / error message active |                                                          | LED= on / error message<br>active                | Cause                                                                               | Remedial action                                                                                 |
|------------------------------------------------------------|----------------------------------------------------------|--------------------------------------------------|-------------------------------------------------------------------------------------|-------------------------------------------------------------------------------------------------|
| d P. 1                                                     | 1                                                        | No access by bus master                          | <ul> <li>Bus error</li> <li>Connector problem</li> <li>No bus connection</li> </ul> | <ul> <li>Check the cable</li> <li>Check the connector</li> <li>Check the connections</li> </ul> |
| dP.2                                                       | <b>P.2</b> 2 Faulty configuration • Faulty DP configurat |                                                  | • Faulty DP<br>configuration telegram                                               | • Check DP-configuration telegram in the master                                                 |
| d P.3                                                      | 3                                                        | Inadmissible parameter setting telegram was sent | • Faulty DP-parameter setting telegram                                              | • Check DP- parameter<br>setting telegram in the<br>master                                      |
| d P.4                                                      | 4                                                        | No data communication                            | • Bus error<br>• Address error<br>• Master in stop                                  | <ul> <li>Check cable connection</li> <li>Check address</li> <li>Check master setting</li> </ul> |
|                                                            | 14                                                       | Internal error in DP-module<br>(E.5)             | • Error during self-test<br>• Internal communication<br>interrupted                 | • Switch on instrument again<br>• Contact PMA service                                           |

<sup>1)</sup> If configuration LED is configured to bus error.

### **Special functions** 3 3.1 'Back-up' controller operation Normal operation Normally, calculation of the controller outputs is in the PLC. The controllers are used for measuring the G $\bigcirc$ Ç 6 G 6 G process values and output of the correcting values (incl. duty cycle conversion and display). In case of trouble, i.e. with failure of PLC or bus communication, control is taken over by the KS 90-1 Faulty case controllers independently and bumplessly. By configuration it is determined that the controller switches to automatic mode automatically when recognizing a bus failure. Selection 'back-up operation' is set in configuration $a \pm hr$ (be a P = 1). If the application requires that the controller goes to automatic operation, i.e. that control is taken over by the controller in automatic mode, the following arrangements must be made: set 'Back-Up operation' in configuration . The bus master switches the controller to manual mode using control word 1 (module A.3). normal, undisturbed operation: transmission of output value (Yman) and set-point (SP) to controller Using the back-up operation it is necessary to set the user parametrization value Fail-safe to (1 'last-value' ( $\rightarrow$ page - chapter 19 - 4.3). 3.2 Forcing Via the BlueControl® engineering tool, the physical inputs and outputs can be configured for value input via PROFIBUS-DP (=forcing). In this case, the forced values provided by the bus instead of the physically applied values with the inputs and the data generated by the controller with the outputs are effective. Digital value forcing is possible via module A.3, analog value forcing is possible via freely selectable objects B.6 ... B.10 (fixed point) or C.4 ... C6 (floating point) and by defining the values accordingly in BlueControl<sup>®</sup> window "Bus data (write)" (see also page/chapter 18 - 4.2.2.) All physical inputs can be overwritten via the PROFIBUS-DP (configurable). Thus e.g. process value Inputs measurement via remote I/O (e.g. RM 200) and forcing via the bus are possible. Forced analog input values are not changed by any measurement value processing function (linearization, $(\mathbf{1})$ scaling, etc.) which may be adjusted. For compatibility reasons please set the parameter $\mathcal{L}$ or r to "0: no correction". The range of forced analog input values for fixpoint format is limited to -3000.0 up to 3200.0 Outputs With output forcing, note the setting of the fail-safe function. With "zero" fail-safe behaviour adjusted, all outputs are set to zero in case of bus error or master stop, otherwise, the old value remains unchanged. For a detailed description of the behaviour, see the following section 3.3. The range of forced output value is limited to 0 up 100, this means for Fixpoint format 0 ... 1000; for 1

General

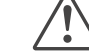

The user must ensure that no out-of-range forced measurement values which do not make sense are transmitted to the controller. Where appropriate, monitoring e.g. analog input values using limit values, or providing switch-off and safety functions may be purposeful.

floating point 0.0 ... 100.0. The output parameters **Dut.D** and **Dut.** I do not have influence.

# 3.3

# Fail-safe

User parameter setting 'Fail-safe' ( $\rightarrow$ 19) determines the instrument behaviour in case of master bus failure or 'bus stop'.

Bus failure

In case of bus failure, the instrument works according to the following rules.

| Fail-safe  | Reaction in case of bus failure or master stop                       |
|------------|----------------------------------------------------------------------|
| last value | Continue working with the values sent last                           |
|            | Forced analog inputs are set to FAIL <sup>1)</sup>                   |
| zero       | Forced analog inputs are set to FAIL <sup>1)</sup>                   |
|            | Forced digital inputs are set to zero <sup>2)</sup>                  |
|            | Forced outputs are set to zero                                       |
|            | The controller is switched off, when process data module A.3 is used |
|            | The other forced values remain unchanged                             |

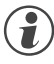

A fail-safe condition is also recognized when an incorrect PROFIBUS configuration telegram or a faulty user parameter byte no. 4 was sent.

1) In case of a FAIL signal the inputs react as defined in the configuration.

- $\mathsf{INP1} \rightarrow (\mathsf{Cntr}; \mathsf{FAIL}), \mathsf{INP2} \rightarrow (\mathsf{Inp.2}; \mathsf{In}, \mathsf{F}), \mathsf{INP3} \rightarrow (\mathsf{Inp.3}; \mathsf{In}, \mathsf{F})$
- 2) Only with configuration  $L \circ L \circ I$ ,  $d \circ F \circ = 0$  or 1

# Process data

4

4.1

### Introduction

For flexible realization of his requirements on transmitted values, memory space and transmission times, the user can compose the process data to be transmitted from a defined number of modules. The configuration is effected by the particular bus master configuration tool.

| 🛃 SIMATIC 300-Station(1) (Configuration) KS90-1de 🗖 🗙                                                                                                    | Hardware Catalog                                                                                                    | × |
|----------------------------------------------------------------------------------------------------|----------------------------------------------------------------------------------------------------|---|
| PROFIBUS(1) am CPU315: (1)                                                                                                    | Profile: Standard                                                                                                    | • |
| 1         CPU 315-2 DP(1)           3         0P           4         -           5         -                                                                                                    | Additional Field Devices     Additional Field Devices     Additional Field Devices     I/O     Cosed-hoop controllers     A                                                                                                    | • |
| (5) KS 90-1/DP                                                                                                    | A 1: General-Controller(FixP)<br>A 2: General-Controller(Float)<br>A 3: General-Status/Control                                                                                                    |   |
| Slot         Module / D         Order number         I Address         Q Address         Comm.           0         6AX         A 2: General-Controller/Float) 256. 267         256. 267         256. 271         268. 271         268. 271         268. 271         268. 271         268. 271         268. 271         268. 271         268. 271         268. 271         268. 271         268. 271         268. 271         268. 281         272. 287         3         1AI         B1:1/0-1 word IN         278. 289         4         8AO         B3:1/0-1 word SOUT         268. 289         4         8AO         B3:1/0-1 word OUT         268. 289         4         88. 289         4         88. 289         4         3         3         3         3         3         3         3         3         3         3         3         3         3         3         3         3         3         3         3         3         3         3         3         3         3         3         3         3         3         3         3         3         3         3         3         3         3         3         3         3         3         3         3         3         3         3         3         3         3 | A4: General-Parameter channel     B1: 1/0 - 1 word IN     B2: 1/0 - 2 words IN     B2: 1/0 - 2 words IN     B3: 1/0 - 4 words IN     B3: 1/0 - 4 words IN     B5: 1/0 - 16 words IN     B5: 1/0 - 16 words OUT     B7: 1/0 - 2 words OUT     B7: 1/0 - 4 words OUT     B3: 1/0 - 4 words OUT     B3: 1/0 - 4 words OUT     C1: 1/0 - 16 words OUT     C2: 1/0 - 1 float IN     C2: 1/0 - 2 floats IN     C2: 1/0 - 2 floats IN     C2: 1/0 - 2 floats IN     C2: 1/0 - 2 floats OUT     C5: 1/0 - 2 floats OUT     C5: 1/0 - 2 floats OUT |   |
|                                                                                                    | L. C.6: I/O - 4 floats OUT                                                                                                    |   |
|                                                                                                    | -                                                                                                    | _ |

Fig.: 4 Example of hardware configuration for SIMATIC<sup>®</sup> S7

Process data and selected parameter data are written and read cyclically.

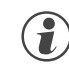

Forced values are taken over by the instrument only in case of value change.

Data format

Values as e.g. process values and set-points can be transmitted in floating point format or as 16-bit FixPoint format with one digit behind the decimal point (selectable).

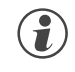

### During the FixPoint transmission the following limitations are to be considered:

- To data, which are defined as floating-point number in the equipment, applies: • Values are multiplied by the factor 10
  - Values are multiplied by the factor 10. Example: 30.0 °C becomes 300.
- The transferable range of values is -3000.0 to 3200.0. Pre-set values outside of the range are not accepted.
- If a range overflow occurs with a read value, then the value -3276.8 (as integer -32768) is transferred.
- As switching off value the value -32000 has to be transferred in the FixPoint format; during floating decimal point transmission this is the value -32000.0.

For data, which are defined as integer value in the equipment, no transformation takes place.

### Parameter channel

Access to all process, parameter and configuration data is possible additionally via the parameter channel. These data are transmitted on request over several cycles. These accesses are described in documentation 9499 040 65311.

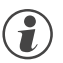

The "universal module" offered by Siemens STEP7 in the hardware catalog is program determined and cannot be used.

|             | 4.2   | Selectable process data modules                                    |                                                               |                       |                                                      |                        |  |  |  |  |  |
|-------------|-------|--------------------------------------------------------------------|---------------------------------------------------------------|-----------------------|------------------------------------------------------|------------------------|--|--|--|--|--|
|             |       | The process data that are to                                       | b be transmitted cyclically                                   | are defi              | ned by the user during bus o                         | configuration.         |  |  |  |  |  |
|             |       | Ine following options are a                                        | vallable:                                                     | lata signi            | fication (module A) and                              |                        |  |  |  |  |  |
|             |       | <ul> <li>pre-defined moduli</li> <li>freely definable m</li> </ul> | odules as spacekeepers.                                       | contents              | are determined via the instr                         | rument                 |  |  |  |  |  |
|             |       | engineering.                                                       |                                                               |                       |                                                      |                        |  |  |  |  |  |
|             | 4.2.1 | Objects with pre-de                                                | fined contents (mo                                            | odules                | A)                                                   |                        |  |  |  |  |  |
| Plug&GO     | i     | The modules A "General<br>pre-defined objects and<br>each other.   | -Controller", "Status/C<br>may only be used once              | ontrol" a<br>respect  | and "parameter channel'<br>tively. The modules A1 ar | ' are<br>nd A2 exclude |  |  |  |  |  |
| Module A.1: |       | General-Controller: Fi<br>Transfer of typical (predefin            | i <b>xPoint data format</b> (<br>ied) controller data in FixF | FixPoin<br>Point form | <b>nt):</b><br>nat                                   | I                      |  |  |  |  |  |
|             |       | Process data                                                       | module id: 72 <sub>hex</sub> /                                | 114 <sub>dez</sub>    |                                                      |                        |  |  |  |  |  |
|             |       | Reading                                                            |                                                               | Bytes                 | Writing                                              | Bytes                  |  |  |  |  |  |
|             |       | Process value (C.Inp);                                             |                                                               | 6                     | Set-point (SP);                                      | 6                      |  |  |  |  |  |
|             |       | Output value (Ypid);<br>Set-point (SP.ef)                          |                                                               |                       | Output value (Yman)                                  |                        |  |  |  |  |  |
| Module A.2: |       | General-Controller: fl                                             | oating point data fo                                          | rmat (Fl              | oat): <sup>1)</sup>                                  | 1                      |  |  |  |  |  |
|             |       | Transfer of typical (predefin                                      |                                                               |                       | lionnal                                              |                        |  |  |  |  |  |
|             |       | Process data                                                       | module id: F5 <sub>hex</sub> / 2                              | 45 <sub>dez</sub>     |                                                      | Dutas                  |  |  |  |  |  |
|             |       | Reading                                                            |                                                               | Bytes                 | VVriting                                             | Bytes                  |  |  |  |  |  |
|             |       | Process value (C.Inp),<br>Output volue (Visid):                    |                                                               | ΙZ                    | Sel-point (SP),                                      | ΙZ                     |  |  |  |  |  |
|             |       | Set point (SP of)                                                  |                                                               |                       |                                                      |                        |  |  |  |  |  |
|             |       |                                                                    |                                                               |                       |                                                      |                        |  |  |  |  |  |
| Module A.3: |       | General- Status / Con                                              | trol:                                                         | informat              | ion                                                  | I                      |  |  |  |  |  |
|             |       | Process data                                                       | modulo id: 71 / 1                                             | 12.                   |                                                      |                        |  |  |  |  |  |
|             |       | Reading                                                            | mouule lu. / T <sub>hex</sub> /                               |                       | Writing                                              | Rutos                  |  |  |  |  |  |
|             |       | Status word 1                                                      |                                                               | 4                     | Control word 1                                       | Δ                      |  |  |  |  |  |
|             |       | Status word 2                                                      |                                                               | т                     | Control word 2                                       | т                      |  |  |  |  |  |
|             |       |                                                                    |                                                               |                       |                                                      |                        |  |  |  |  |  |

<sup>1)</sup> Please note the necessary consistency data transmission!

# Status word 1

| Data contents of status word 1: |             |                  |         |          |                   |    |          |           |        |                    |     |  |
|---------------------------------|-------------|------------------|---------|----------|-------------------|----|----------|-----------|--------|--------------------|-----|--|
| MSB                             |             |                  |         |          |                   |    |          |           |        |                    | LSB |  |
| D15 [                           | D14 D13 D12 | D11 D10 D9       | D8      | D7       | D6                | D5 | D4       | D3        | D2     | D1                 | DO  |  |
| Bit no                          | Name        | Allocation       |         |          |                   |    | Status ' | 0'        | Sta    | tus '1'            |     |  |
| DO                              | Auto/Man    | control signal n | nanual  | /automa  | atic              |    | Automa   | ntic      | Ma     | nual <sup>1)</sup> |     |  |
| D1                              | Coff        | control signal C | off     |          |                   |    | not swi  | tched of  | ff Cor | ntroller           |     |  |
|                                 |             |                  |         |          |                   |    |          |           | SWİ    | tched o            | ff  |  |
| D2                              | y1          | switching signa  | l heat  | ing      |                   |    | Off      |           | On     |                    |     |  |
| D3                              | y2          | switching signa  | l cooli | ing      |                   |    | Off      |           | On     |                    |     |  |
| D4                              | Lim1        | limit 1          |         |          |                   |    | Off      |           |        | On                 |     |  |
| D5                              | Lim2        | limit 2          |         |          |                   |    | Off      |           | On     |                    |     |  |
| D6                              | Lim3        | limit 3          |         |          |                   |    | Off      |           | On     |                    |     |  |
| D7                              | L_r         | local /remote    |         |          |                   |    | Local    |           | Ren    | note               |     |  |
| D8                              | di1         | digital input 1  |         |          |                   |    | Off      |           | On     |                    |     |  |
| D9                              | di2         | digital input 2  |         |          |                   |    | Off      |           | On     |                    |     |  |
| D10                             | di3         | digital input 3  |         |          |                   |    | Off      |           | On     |                    |     |  |
| D11                             | SP/SP2      | control signal S | SP.2    |          |                   |    | SP.2 no  | ot active | e SP.  | 2 active           |     |  |
| D12                             | SP/SP.E     | set-point intern | al / ex | ternal   |                   |    | internal |           | exte   | ernal              |     |  |
| D13                             | Y /Y2       | switch-over to s | second  | d output | value             |    | Y        |           | Y2     |                    |     |  |
| D14                             | Y / Y.E     | switch-over to e | extern  | al outpu | al output value Y |    |          | Y.E       |        |                    |     |  |
| D15                             | Ada         | self tuning exec | uted    |          |                   |    | no       |           | yes    |                    |     |  |
|                                 |             |                  |         |          |                   |    |          |           |        |                    |     |  |

### Status word 2

Data contents of status word 2:

| MSB     |        |         |          |         |        |          |           |       | LSB      |     |     |         |    |
|---------|--------|---------|----------|---------|--------|----------|-----------|-------|----------|-----|-----|---------|----|
| D15 D14 | D13 D  | )12 D11 | D10      | D9      | D8     | D7       | D6        | D5    | D4       | D3  | D2  | D1      | DO |
| Bit no. | Name   | Allocat | ion      |         |        |          |           |       | Status ' | ·0' | Sta | tus '1' |    |
| DO      | Fail   | sensor  | error o  | f proc  | ess va | alue     |           |       | no       |     | yes |         |    |
| D1      | HCA    | heating | j currer | nt alar | m      |          |           |       | no       |     | yes |         |    |
| D2      | SSR    | SSR ala | arm      |         |        |          |           |       | no       |     | yes |         |    |
| D3      | Loop   | loop al | arm      |         |        |          |           |       | no       |     | yes |         |    |
| D4      | Fail 1 | sensor  | error Ir | ıp.1    |        |          |           |       | no       |     | yes |         |    |
| D5      | Fail 2 | sensor  | error Ir | np.2    |        |          |           |       | no       |     | yes |         |    |
| D6      | Fail 3 | sensor  | error Ir | ıp.3    |        |          | no        |       |          |     | yes |         |    |
| D7      | Error  | device  | fault    |         |        |          |           |       | no       |     | yes |         |    |
| D8      | NAK    | NAK (E  | rror wr  | iting p | proces | s data i | modules   | 5)    | no       |     | yes |         |    |
| D9      | Conf   | configu | iration  | mode    |        |          |           |       | no       |     | yes |         |    |
| D10     | Para2  | parame  | eter set | 1/2     |        |          |           |       | Set 1    |     | Set | 2       |    |
| D11     | Run    | prograr | nmer ri  | JN      |        |          |           |       | Stop     |     | Run |         |    |
| D12     | Reset  | prograr | nmer re  | eset    |        |          |           |       |          |     | Res | et      |    |
| D13     | End    | prograr | n end    |         |        |          |           |       |          |     | End |         |    |
| D14     | UPD    | UPD (cl | nanged   | parai   | neter, | /configu | uration o | lata) | no       |     | yes |         |    |
| D15     | DEX    | DEX (cł | nanged   | bus d   | lata a | ssignme  | ent)      |       | no       |     | yes |         |    |

<sup>1)</sup> If the modules A1/A2 are used, the transferred output value Yman becomes effective with the change-over on hand.

# Control word 1

Data contents of control word 1:

| MSB     |            |                   |                              |       |    |           |    |      |                    | LSB |
|---------|------------|-------------------|------------------------------|-------|----|-----------|----|------|--------------------|-----|
| D15 D14 | D13 D12 D1 | 11 D10 D9 E       | )8 D7                        | D6    | D5 | D4        | D3 | D2   | D1                 | DO  |
| Bit no. | Name       | Allocation        |                              |       | St | tatus 'O' | ,  | Stat | us '1'             |     |
| DO      | Auto/Man   | automatic/man     | ual                          |       | A  | utomati   | С  | Mar  | nual <sup>1)</sup> |     |
| D1      | Coff       | controller on /   | off                          |       | 01 | n         |    | off  |                    |     |
| D2 - D6 |            | always 'O'        |                              |       |    |           |    |      |                    |     |
| D7      | L_r        | local / remote    |                              |       | Lo | ocal      |    | Rem  | note               |     |
| D8      | di1        | forcing di1       |                              |       | 0  |           |    | 1    |                    |     |
| D9      | di2        | forcing di2       |                              |       | 0  |           |    | 1    |                    |     |
| D10     | di3        | forcing di3       | forcing di3                  |       | 0  |           | 1  |      |                    |     |
| D11     | SP/SP2     | switch-over set   | switch-over set-point SP/SP2 |       | SP |           |    | SP2  |                    |     |
| D12     | SP/SP.E    | switch-over set   | -point SP/                   | SP.E  | S  | Р         |    | SP.E | -                  |     |
| D13     | Y /Y2      | switch-over out   | put value                    | Y/Y2  | Y  |           |    | Y2   |                    |     |
| D14     | Y / Y.E    | switch-over out   | tput value                   | Y/Y.E | Y  |           |    | Y.E  |                    |     |
| D15     | Ada        | start self-tuning | g                            |       | S  | top       |    | Star | t                  |     |

### Control word 2

Data contents of control word 2:

| MSB                              |                        |         |       |      |     |     |      |           |     |      |        | LSB |
|----------------------------------|------------------------|---------|-------|------|-----|-----|------|-----------|-----|------|--------|-----|
| D15 D14                          | D13 D12                | D11 D10 | D9    | D8   | D7  | D6  | D5   | D4        | D3  | D2   | D1     | DO  |
| Bit no.                          | Name                   | Allocat | ion   |      |     |     | S    | tatus '0' | ,   | Stat | us '1' |     |
| DO                               |                        | forcing | Out.1 |      |     |     | 0    |           |     | 1    |        |     |
| D1                               |                        | forcing | Out.2 |      |     |     | 0    |           |     | 1    |        |     |
| D2                               |                        | forcing | Out.3 |      |     |     | 0    |           |     | 1    |        |     |
| D3                               | D3 forcing Out.4       |         |       |      | 0 1 |     |      | 1         |     |      |        |     |
| D4                               | D4 forcing Out.5       |         |       | 0 1  |     |     | 1    |           |     |      |        |     |
| D5                               | )5 forcing Out.6       |         |       |      |     | 0   |      |           | 1   |      |        |     |
| D6 - 9                           | D6 - 9 always '0'      |         |       |      |     |     |      |           |     |      |        |     |
| D10                              | D10 parameter set 1 /2 |         |       |      |     | S   | et 1 |           | Set | 2    |        |     |
| D11 programmer run <sup>2)</sup> |                        |         |       |      | S   | top |      | Run       |     |      |        |     |
| D12                              | D12 programmer reset   |         |       | Rese |     |     | et   |           |     |      |        |     |
| D13                              |                        | always  | '0'   |      |     |     |      |           |     |      |        |     |
| D14                              |                        | clear U | PD    |      |     |     |      |           |     | Clea | r      |     |
| D15                              |                        | clear D | ΕX    |      |     |     |      |           |     | Clea | r      |     |
|                                  |                        |         |       |      |     |     |      |           |     |      |        |     |

| UPD | Parameter or configuration changing via the front panel during operation is signalled by the UPD bit in  |
|-----|----------------------------------------------------------------------------------------------------|
|     | status word 2.                                                                                           |
| DEX | Changing the reference to a datum to be transmitted during operation via the engineering interface       |
|     | implies a risk of value misinterpreting both by the bus master and KS90-1/DP. Such a change is signalled |
|     | via the DEX bit in status word 2. The master can evaluate the DEX bit and react accordingly.             |

Resetting UPD and DEX is possible via control word 2 or by switching the instrument off and on again.

<sup>1)</sup> When using the module A.1 ord A.2 the output value set via bus will be effective immediately after a switch-over to manual mode.

<sup>2)</sup> The programmer state Reset becomes only valid in stop mode. To start the programmer the signal run must changed from 0 to 1.

Module A.4:

| Ge | ne | ral- | Paran | neter ch | an | nel:1) |  |
|----|----|------|-------|----------|----|--------|--|
|    |    |      |       |          | -  |        |  |

Acyclical transfer possibilities for the complete device data

| Parameter channel | module id: F | 3 <sub>hex</sub> /243 <sub>dez</sub> |       |
|-------------------|--------------|--------------------------------------|-------|
| Reading           | Bytes        | Writing                              | Bytes |
| Reply data        | 8            | Requested data                       | 8     |

Detailed description see interface manual 9499 040 65311.

Module A.5:

### General- Activate write data:

With this module the validity of write data can be controlled via the bus.

Release of write data in the cyclical process-data transfer

- 0 : Values are not accepted (Default)
- 1 : Changed values are taken over from the bus
- $0 \rightarrow 1$ : Change from 0 to 1: all write data are taken over from the bus

| Process data | module id: 20 <sub>hex</sub> / 32 | dez     |      |
|--------------|-----------------------------------|---------|------|
| Reading      | Bytes                             | Writing | Byte |
|              | 0                                 | Release | 1    |

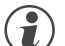

If the module is not configured, all write data are accepted from the bus.

<sup>1)</sup> Please note the necessary consistency data transmission!

# 4.2.2 Freely selectable transmission objects (modules B, C)

For modules B and C, the parameters to be transmitted and signals for reading and writing must be selected by means of the 'BlueControl<sup>®</sup>'engineering tool. The positioning determines the order of transmission ( $\rightarrow$  Fig.: 5).

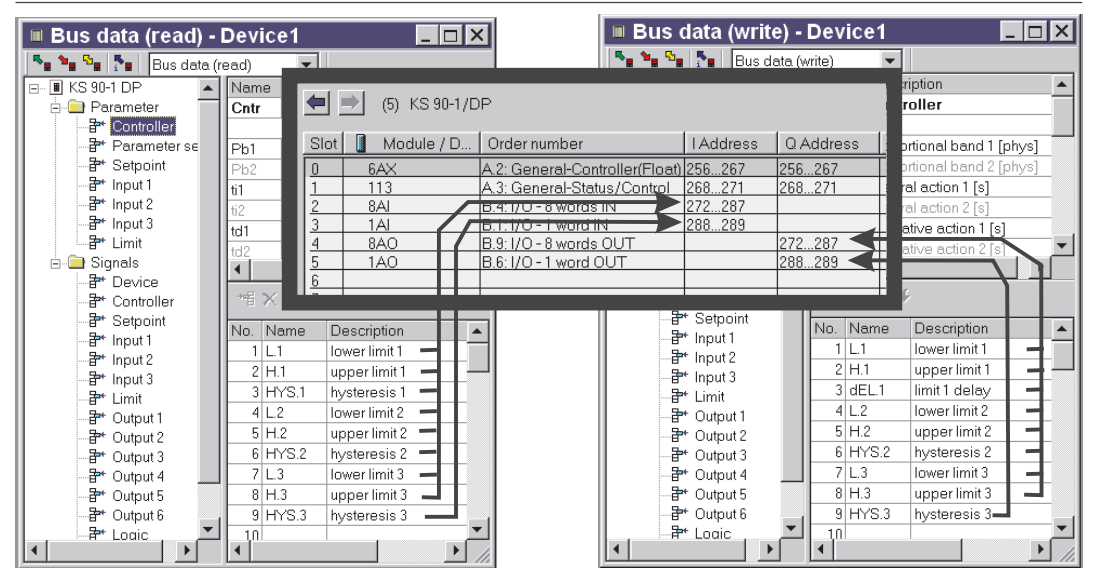

### Fig.: 5 Assignment of controller data for the fieldbus with 'BlueControl®'

Modules B and C can be selected up to the limit of memory capacity or number of permitted modules.

- max. input length of process data: 115 bytes
- max. output length of process data: 115 bytes
- max. number of modules: 57

# Variable input/output data: fixpoint format (FixP):

| words | variable                                                                                                    | type                                                                                                    | module id                                                                                                    |
|-------|----------------------------------------------------------------------------------------------------|----------------------------------------------------------------------------------------------------|----------------------------------------------------------------------------------------------------|
| 1     | IN1                                                                                                    | FixP                                                                                                    | 50 <sub>bex</sub> / 80 <sub>dez</sub>                                                                                                    |
| 2     | IN1 IN2                                                                                                    | FixP                                                                                                    | 51 <sub>bex</sub> / 81 <sub>dez</sub>                                                                                                    |
| 4     | IN1 IN4                                                                                                    | FixP                                                                                                    | 53 <sub>bex</sub> / 83 <sub>dez</sub>                                                                                                    |
| 8     | IN1 IN8                                                                                                    | FixP                                                                                                    | 57 <sub>bex</sub> / 87 <sub>dez</sub>                                                                                                    |
| 16    | IN1 IN16                                                                                                    | FixP                                                                                                    | 5F <sub>bex</sub> / 95 <sub>dez</sub>                                                                                                    |
| 1     | OUT1                                                                                                    | FixP                                                                                                    | 60 <sub>bex</sub> / 96 <sub>dez</sub>                                                                                                    |
| 2     | OUT1 OUT2                                                                                                    | FixP                                                                                                    | $61_{\text{hex}} / 97_{\text{dez}}$                                                                                                    |
| 4     | OUT1 OUT4                                                                                                    | FixP                                                                                                    | 63 <sub>bex</sub> / 99 <sub>dez</sub>                                                                                                    |
| 8     | OUT1 OUT8                                                                                                    | FixP                                                                                                    | 67 <sub>bex</sub> / 103 <sub>dez</sub>                                                                                                    |
| 16    | OUT1 OUT16                                                                                                    | FixP                                                                                                    | 6F <sub>bex</sub> / 111 <sub>dez</sub>                                                                                                    |
|       | words<br>1<br>2<br>4<br>8<br>16<br>1<br>2<br>4<br>8<br>8<br>16<br>1<br>1<br>2<br>4<br>8<br>16<br>1<br>1<br>2<br>4<br>16<br>1<br>2<br>4<br>1<br>1<br>1<br>1<br>1<br>1<br>1<br>1<br>1<br>1<br>1<br>1<br>1 | words         Variable           1         IN1           2         IN1 IN2           4         IN1 IN4           8         IN1 IN8           16         IN1 IN16           1         OUT1           2         0UT1 OUT2           4         OUT1 OUT4           8         OUT1 OUT4           16         OUT1 OUT4 | words         variable         type           1         IN1         FixP           2         IN1         IN2         FixP           4         IN1         IN4         FixP           8         IN1         IN8         FixP           16         IN1         IN16         FixP           1         OUT1         FixP           2         OUT1         FixP           1         OUT1         FixP           1         OUT1         FixP           1         OUT1         FixP           1         OUT1         OUT2           4         OUT1         OUT4           1         OUT1         OUT5           16         OUT1         OUT6           16         OUT1         OUT6 |

Modules C:

Modules B:

# Variable input/output data: floating point format (Float):<sup>1)</sup>

| anabio inpagoacpactata. Nouting point format (Front). |       |           |       |                                        |  |  |  |  |
|-------------------------------------------------------|-------|-----------|-------|----------------------------------------|--|--|--|--|
| module                                                | words | variable  | type  | module id                              |  |  |  |  |
| C.1                                                   | 2     | IN1       | float | D1 <sub>hex</sub> / 209 <sub>dez</sub> |  |  |  |  |
| C.2                                                   | 4     | IN1 IN2   | float | D3 <sub>hex</sub> / 211 <sub>dez</sub> |  |  |  |  |
| C.3                                                   | 8     | IN1 IN4   | float | D7 <sub>hex</sub> / 215 <sub>dez</sub> |  |  |  |  |
| C.4                                                   | 2     | OUT1      | float | E1 <sub>bex</sub> / 225 <sub>dez</sub> |  |  |  |  |
| C.5                                                   | 4     | OUT1 OUT2 | float | E3 <sub>bex</sub> / 227 <sub>dez</sub> |  |  |  |  |
| C.6                                                   | 8     | OUT1 OUT4 | float | E7 <sub>bex</sub> / 231 <sub>dez</sub> |  |  |  |  |

1) Please note the necessary consistency data transmission!

# 4.3User parameter setting4.3.1Parameter setting for DPV0 - master

In addition to the standard parameter data, KS 90-1/DP has also user-specific parameter data. Adjustment is via the relevant bus master bus configuration tool.

| rig. e ever parameter vetting de example er etep r | Fig.: 6 | User parameter | r setting as | example | of Step 74 |
|----------------------------------------------------|---------|----------------|--------------|---------|------------|
|----------------------------------------------------|---------|----------------|--------------|---------|------------|

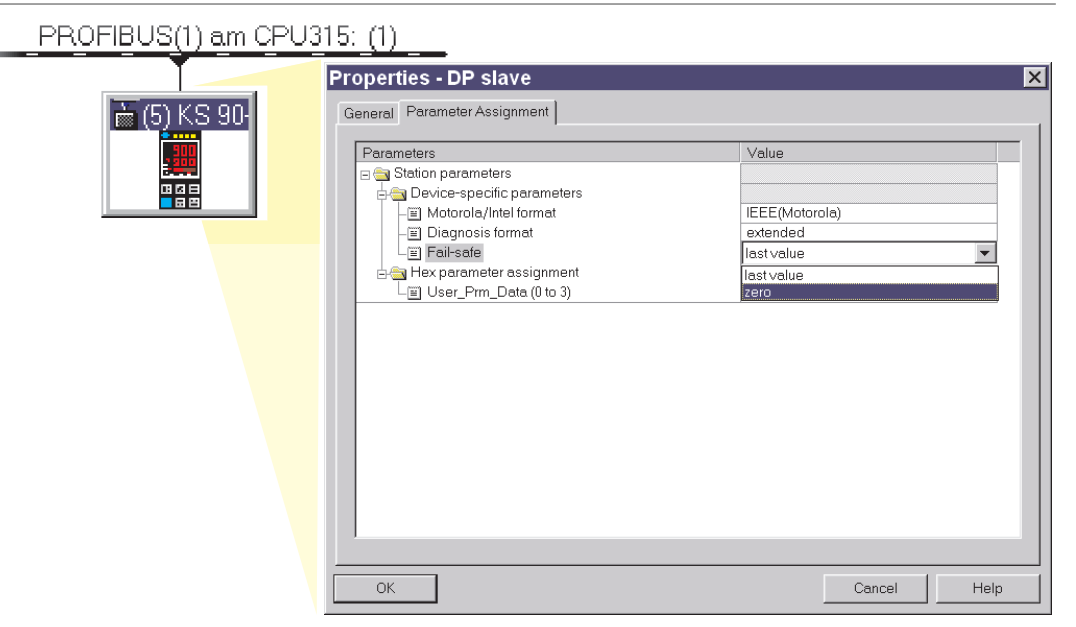

User parameter setting is valid for the overall instrument. The signification of (4-byte) user parameter data is shown in the following tables. These settings are not stored in the device; after power on the default settings are reactivated.

|                                 | Bit | Description.                   | Signification                                                                                                    |                |
|---------------------------------|-----|--------------------------------|----------------------------------------------------------------------------------------------------|----------------|
| 1 <sup>st</sup> 3 <sup>rd</sup> |     |                                | Reserved for DP-V1                                                                                                    |                |
| byte                            |     |                                | These bytes are set to zero for DP-V0 operation.                                                                                                    |                |
|                                 | Bit | Description.                   | Signification                                                                                                    | Default        |
| 4 <sup>th</sup> byte            | 0   | Motorola / Intel<br>format     | Format for floating point values:<br>Motorola (IEEE 754) / Intel (0 /1)<br>For connection also to non-conforming PLCs or PC<br>cards<br>example: value 123.4 is in<br>Motorola format : 42 F6 CC CD<br>Intel format : CD CC F6 42 | 0 (Motorola)   |
|                                 | 1   | Diagnosis format<br>(→pg. 22 ) | Diagnosis extended / standard (0 / 1)<br>Extended diagnosis: standard diagnosis plus<br>instrument-specific diagnosis.<br>Standard diagnosis: (6 bytes) without<br>instrument-specific infomation                                 | 0 (extended)   |
|                                 | 2   | Fail-safe<br>(→pg. 19)         | Last value / zero (0 / 1)<br>Behaviour with bus errors: holding existing values<br>or zero setting, dependent of system concept .                                                                                                 | 0 (last value) |
|                                 | 37  | reserved                       |                                                                                                    | 0              |

# 4.3.2 Parameter setting for DPV1 master

In addition to the instrument-specific DPVO parameter setting data, further settings for DPV1 functions are possible. These adjustments are also made via the relevant bus master bus configuration tool. With the instrumuent, the following functions can be selected and enabled:

- Operating mode according to DPV0 or DPV1
- Reception of status alarms
- Reception of manufacturer-specific alarms
- Reception of diagnosis alarms
- Reception of process alarms
- Number of simultaneously active alarms (the instrument supports max. 32)

### Fig.: 7 User parameter setting at the example of Step® 7

| PROFIBUS(1) |                                                    |                                                  |
|-------------|----------------------------------------------------|--------------------------------------------------|
| ► (5) KS 90 | Properties - DP slave General Parameter Assignment | ×                                                |
|             | Parameters                                         | Value DPV1 V U U U U U U U U U U U U U U U U U U |
|             | ОК                                                 | Cancel Help                                      |

The user parameter setting is applicable throughout the instrument. The following tables explain the signification of DPV1 specific settings (bytes 1 to 3). The instrument-specific parameters (byte 4) are described in chapter 4.3.1, p. 19. These settings are not stored in the device; after power on the default settings are reactivated.

|                      | Bit | Descr.      | Signification                                                                                                    | Default              |
|----------------------|-----|-------------|----------------------------------------------------------------------------------------------------|----------------------|
| 1 <sup>st</sup> byte | 01  | reserved    |                                                                                                    |                      |
|                      | 2   | WD_Base_1ms | Instrument supports 1ms watchdog time base                                                                                 | 1 (fixed)            |
|                      | 35  | reserved    |                                                                                                    |                      |
|                      | 6   | Fail safe   | Instrument supports fail safe mode. During clear<br>mode, the instrument accepts data telegrams<br>without data.           | 1 (fixed)            |
|                      | 7   | DPV1 enable | The class 1 master determines, if the instrument must work in DPV0 or DPV1 mode. The instrument supports the two versions. | defined by<br>master |

### DPV1 status 2

**DPV1** status 1

|                         | Bit | Descr.              | Signification                                                    | Default              |
|-------------------------|-----|---------------------|------------------------------------------------------------------|----------------------|
| 2 <sup>nd</sup><br>bvte | 0   | Check_Cfg_Mode      | The instrument checks configuration data as defined in IEC 61158 | 0                    |
| 2700                    | 1   | reserved            |                                                                  |                      |
|                         | 2   | Enable_Update_Alarm | Not supported                                                    | 0                    |
|                         | 3   | Enable_Status_Alarm | Transmission of status alarms is requested optionally            | defined by<br>master |

| Bit | Descr.                  | Signification                                 | Default    |
|-----|-------------------------|-----------------------------------------------|------------|
| 4   | Enable_Manufacture_Spe  | Transmission of manufacturer-specific alarms  | defined by |
|     | cific_Alarm             | is requested optionally                       | master     |
| 5   | Enable_Diagnostic_Alarm | Transmission of diagnosis alarms is requested | defined by |
|     |                         | optionally                                    | master     |
| 6   | Enable_Process_Alarm    | Transmission of process alarms is requested   | defined by |
|     |                         | optionally                                    | master     |
| 7   | Enable_Pull_Plug_Alarm  | Not supported                                 | 0          |

# DPV1 status 3

|                      | Bit | Descr.     | Signification                                  | Default    |
|----------------------|-----|------------|------------------------------------------------|------------|
| 3 <sup>rd</sup> byte | 02  | Alarm_Mode | Max. number of active alarms on the master The | defined by |
|                      |     |            | instrument supports 32 alarms.                 | master     |
|                      | 37  | reserved   |                                                |            |

# 4.4 PROFIBUS-DP diagnostic information

PROFIBUS-DP offers comfortable and versatile possibilities of processing diagnostic messages due to error states. The diagnostic information of the instrument consists of standard diagnostic information (6 bytes) and additional device specific diagnostic information. The latter can be switched off by user parametrization.

# 4.4.1 Standard - diagnostic message

A standard-diagnostic message consists of 6 bytes.

|                      | Bit | Name                   | Meaning                                          |
|----------------------|-----|------------------------|--------------------------------------------------|
| 1 <sup>st</sup> byte | 0   | Diag.station           | Station does not exist (set by the master)       |
|                      | 1   | Diag.station_not_read  | Slave is not ready for data exchange             |
|                      |     | у                      |                                                  |
|                      | 2   | Diag.cfg_Fault         | Configuration data are not consistent            |
|                      | 3   | Diag.ext_diag          | Slave has external diagnostic data <sup>1)</sup> |
|                      | 4   | Diag.not_supported     | Requested service is not supported by the slave  |
|                      | 5   | Diag.invalid_slave_res | Slave sets fixed to 0                            |
|                      |     | ponse                  |                                                  |
|                      | 6   | Diag.prm_fault         | Incorrect parameter setting (ID number etc.)     |
|                      | 7   | Diag.master_lock (set  | Slave is parameterized by another master         |
|                      |     | by master)             |                                                  |

Standard diagnosis

|                      | Bit | Name              | Meaning                                                                 |
|----------------------|-----|-------------------|-------------------------------------------------------------------------|
| 2 <sup>nd</sup>      | 0   | Diag.Prm_req      | Slave has to be parameterized again.                                    |
| byte                 |     |                   | The application has identified a status, which requires a restart       |
|                      |     |                   | with a new parameter setting and configuring. After the diagnosis       |
|                      |     |                   | configuring.                                                            |
|                      | 1   | Diag.Stat_diag    | Static diagnosis                                                        |
|                      |     |                   | The slave is not able to present valid data caused by a condition in    |
|                      |     |                   | the application. The master requires thereupon only diagnostic          |
|                      |     |                   | PROFIRE Share takes this bit back again. The                            |
|                      |     |                   | canceling of the static diagnosis data exchange can be continued        |
|                      |     |                   | immediately again.                                                      |
|                      | 2   | fixed on 1        |                                                                         |
|                      | 3   | Diag.WD_on        | Watchdog active                                                         |
|                      | 4   | Diag.freeze_mode  | Freeze command received                                                 |
|                      | 5   | Sync_Mode         | Sync command received                                                   |
|                      | 6   | reserved          | Let be the weeds A                                                      |
|                      | /   | Diag.deactivated  | (Set by the master)                                                     |
|                      | Bit | Name              | Meaning                                                                 |
| 3 <sup>rd</sup> byte | 06  | reserved          |                                                                         |
|                      | 7   | Diag.ext_overflow | This bit is set by the slave, if more diagnostic data are available, as |
|                      |     |                   | If into the diagnostic data area.                                       |
|                      | Bit | Name              | Meaning                                                                 |
| 4 <sup>th</sup> byte | 07  | Diag.master_add   | Master address after parameter setting (0xFF without parameter          |
|                      |     |                   | (setting)                                                               |
|                      | Bit | Name              | Meaning                                                                 |
| 5 <sup>th</sup> byte | 07  |                   | ID number (high byte); 0x94                                             |
|                      | Bit | Name              | Meaning                                                                 |
| 6 <sup>th</sup> byte | 07  |                   | ID number (low-byte); 0x02                                              |

1) When adjusting value "Diagnosis format" in user parameter setting byte 4 to "Standard diagnosis" this bit signals that there is instrument-specific diagnosis information.

| 4.4.2                            | Device-specific diagnosis                                      |                                            |                                                           |                                                                                                    |                                          |                                                        |                                                                                                    |  |
|----------------------------------|----------------------------------------------------------------|--------------------------------------------|-----------------------------------------------------------|----------------------------------------------------------------------------------------------------|------------------------------------------|--------------------------------------------------------|----------------------------------------------------------------------------------------------------|--|
|                                  | The follow<br>messages<br>Thus swit<br>masters w<br>informatic | ving c<br>can<br>ching<br>vhich<br>on is r | levice-sp<br>be swith<br>over to<br>do not s<br>not of in | pecific diagnosis (durir<br>ched off via user paran<br>standard diagnosis is p<br>support all functions, or<br>terest. | ng DPV<br>neter so<br>cossible<br>r when | 1 mode: st<br>etting (→)<br>e, e.g. for o<br>displayed | atus General DP Stave Diagnostics Og.22). Master Address: 2<br>Didder DP Stave Diagnostics Of the Stave:<br>Standard Diagnostics of the Stave:<br>Stave-specific diagnostic data<br>Watchdog activated<br>Firmware V1.0<br>Fail.1 Fail input 1 |  |
|                                  |                                                                | Rit                                        | Namo                                                      |                                                                                                    | Moani                                    | ina                                                    | <u>.</u>                                                                                                    |  |
|                                  | 7 <sup>th</sup> byte                                           | 0 5                                        | revisio                                                   | n number                                                                                                    | revisio                                  | n numher                                               | eg 2                                                                                                    |  |
|                                  | 7 Dyte                                                         | 6.7                                        | 161310                                                    | лтнатирет                                                                                                    | alway                                    | s '1'                                                  | 6.y. z                                                                                                    |  |
|                                  |                                                                |                                            | 1                                                         |                                                                                                    |                                          |                                                        |                                                                                                    |  |
|                                  | Oth L (                                                        | Bit                                        | Name                                                      | 4                                                                                                    | Mean                                     | ing                                                    |                                                                                                    |  |
|                                  | 8 <sup>th</sup> byte                                           | 0/                                         | sign le                                                   | ength                                                                                                    | UXU8:                                    | block lengi                                            | in 8 bytes                                                                                                    |  |
|                                  |                                                                | Bit                                        | Name                                                      |                                                                                                    | Meani                                    | ing                                                    |                                                                                                    |  |
|                                  | 9 <sup>th</sup> byte                                           | 07                                         | status                                                    | type                                                                                                    | 0x81:                                    | type Statu                                             | s Message                                                                                                    |  |
|                                  |                                                                | Bit                                        | Name                                                      |                                                                                                    | Meani                                    | ina                                                    |                                                                                                    |  |
|                                  | 10 <sup>th</sup> byte                                          | 07                                         | Slot nu                                                   | umber                                                                                                    | 0x00:                                    | slot: device                                           | 9                                                                                                    |  |
|                                  | ,                                                              | П                                          | Neme                                                      |                                                                                                    | Magai                                    |                                                        |                                                                                                    |  |
|                                  | 11 <sup>th</sup> byto                                          |                                            | spocifi                                                   | or                                                                                                    |                                          | no status c                                            | listinction                                                                                                    |  |
|                                  | TT Dyte                                                        | 107  specini                               |                                                           |                                                                                                    |                                          |                                                        |                                                                                                    |  |
|                                  | Bit Name Meaning                                               |                                            |                                                           |                                                                                                    | ing                                      |                                                        |                                                                                                    |  |
| Instrument-specific<br>diagnosis | 12 <sup>m</sup> Dyte                                           | 100                                        |                                                           |                                                                                                    | 101210                                   |                                                        | IDO2 SOLIWARE                                                                                                    |  |
|                                  |                                                                | Bit                                        | Name                                                      | Meaning                                                                                                    |                                          |                                                        | caused by                                                                                                    |  |
|                                  | 13 <sup>th</sup> byte                                          | 0                                          | E.1                                                       | Internal error, cannot                                                                                                 | t be rer                                 | noved                                                  | e.g. defective EEPROM                                                                                                    |  |
|                                  |                                                                | 1                                          | E.2                                                       | Internal error, can be                                                                                                 | e reset                                  |                                                        | e.g. EMC problem                                                                                                    |  |
|                                  |                                                                | 2                                          | E.3                                                       | Lonfiguration error, o                                                                                                 | can be                                   | reset                                                  | e.g. faulty or missing configuration                                                                                                    |  |
|                                  |                                                                | 3<br>4                                     | E.4                                                       | Internal error in DP n                                                                                                 | nndule                                   |                                                        |                                                                                                    |  |
|                                  |                                                                | 5                                          | InF 1                                                     | Operating hour limit                                                                                                   | messa                                    | ne                                                     | Preset number of operating hours reached                                                                                                    |  |
|                                  |                                                                | 6                                          | InF.2                                                     | Switching cycle mes                                                                                                    | sade (d                                  | lia.                                                   | Preset number of switching cycles                                                                                                    |  |
|                                  |                                                                |                                            |                                                           | outputs)                                                                                                    | J - (-                                   | 5                                                      | reached                                                                                                    |  |
|                                  |                                                                | 7                                          |                                                           | Reserved                                                                                                    |                                          |                                                        |                                                                                                    |  |
|                                  |                                                                | Rit                                        | Name                                                      | Meaning                                                                                                    |                                          | caused b                                               | V                                                                                                    |  |
|                                  | 14 <sup>th</sup> bvte                                          | 0                                          | Lim.1                                                     | Limit value alarm 1 <sup>1)</sup>                                                                                      |                                          | Adjusted                                               | ,<br>limit value 1 exceeded                                                                                                    |  |
|                                  |                                                                | 1                                          | Lim.2                                                     | Limit value alarm 2 <sup>1)</sup>                                                                                      |                                          | Adjusted                                               | limit value 2 exceeded                                                                                                    |  |
|                                  |                                                                | 2                                          | Lim.3                                                     | Limit value alarm 3 <sup>1)</sup>                                                                                      |                                          | Adjusted                                               | limit value 3 exceeded                                                                                                    |  |
|                                  |                                                                | 3                                          | HCA                                                       | Heating current alarm                                                                                                  |                                          | Heating o                                              | circuit interruption, heater band destroyed                                                                                                    |  |
|                                  |                                                                | 4                                          | SSR                                                       | Heating current short                                                                                                  | circuit                                  | Current fl<br>SSR defe                                 | ow in heating circuit with controller off, ctive, clotted                                                                                                    |  |
|                                  |                                                                | 5                                          | Loop                                                      | Control loop alarm                                                                                                    |                                          | Control Ic                                             | pop is interrupted (input or output)                                                                                                    |  |
|                                  |                                                                | 6 /7                                       |                                                           | Reserved                                                                                                    |                                          |                                                        |                                                                                                    |  |
|                                  |                                                                | Bit                                        | Name                                                      | Meaning                                                                                                    | cause                                    | ed by                                                  |                                                                                                    |  |
|                                  | 15 <sup>th</sup> byte                                          | 0                                          | Fail.1                                                    | Sensor failure INP 1                                                                                                   | Sens                                     | or defectiv                                            | e, wiring fault                                                                                                    |  |
|                                  | 1                                                              | 1                                          | Fail.2                                                    | Sensor failure INP 2                                                                                                   | Sens                                     | or defectiv                                            | e, wiring fault                                                                                                    |  |
|                                  |                                                                | 2                                          | Fail.3                                                    | Sensor failure INP 3                                                                                                   | Sens                                     | or defectiv                                            | e, wiring fault                                                                                                    |  |
|                                  |                                                                | 37                                         |                                                           | Reserved                                                                                                    | Pleas<br>not d                           | se, note that<br>isplay the                            | at earlier Simatic <sup>®</sup> S7 master versions do diagnosis values correctly.                                                                                                    |  |

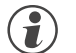

Please, note that earlier Simatic S7 master versions do not display the diagnosis values correctly.

1) Only latched alarms are transmitted.

The alarms can only be reset when acknowledging the alarm at the instrument.

| 4.4.3           | Extend                                                                                                 | ed a                                                                               | liagnosis fo                                                                                                    | r DPV1                                                                                                    |                                                                                   |  |
|-----------------|----------------------------------------------------------------------------------------------------|------------------------------------------------------------------------------------|----------------------------------------------------------------------------------------------------|----------------------------------------------------------------------------------------------------|-----------------------------------------------------------------------------------|--|
|                 | In the DP\<br>The follow<br>The ii<br>The ri<br>The ri<br>- f<br>- f<br>- f<br>- f                     | /1 mo<br>ving n<br>nstrur<br>eleval<br>nstrur<br>Diagn<br>Proces<br>Status<br>Manu | de, the instrume<br>narginal conditionent is busy wit<br>nt alarm type wa<br>nent supports th<br>osis alarm<br>salarm<br>salarm (only for<br>facturer-specific | ent supports an extended diag<br>ons are applicable:<br>h data exchange.<br>as enabled in the user parame<br>he following alarm types:<br>version <i>programmer</i> )<br>e alarm | nosis function for alarm message signalling.<br>eter setting.                     |  |
|                 |                                                                                                    | Bit                                                                                | Descr.                                                                                                    | Signification                                                                                                    |                                                                                   |  |
|                 | 16 <sup>th</sup> byte                                                                                  | 05                                                                                 | Header byte                                                                                                    | Length always '5 <sub>dec</sub> '                                                                                                    |                                                                                   |  |
|                 |                                                                                                    | 6, 7                                                                               |                                                                                                    | always '0' '0'                                                                                                    |                                                                                   |  |
|                 |                                                                                                    | Bit                                                                                | Descr.                                                                                                    | Signification                                                                                                    |                                                                                   |  |
|                 | 17 <sup>th</sup> byte 06 Alarm type 0x01: diagnosis alarm<br>0x02: process alarm<br>0x05: status alarm |                                                                                    |                                                                                                    |                                                                                                    |                                                                                   |  |
|                 | 0x20: (32 <sub>dec</sub> ) manufacturer-specific alarm                                                 |                                                                                    |                                                                                                    |                                                                                                    |                                                                                   |  |
|                 | 7 Alarm always '0'                                                                                     |                                                                                    |                                                                                                    |                                                                                                    |                                                                                   |  |
|                 | Bit Descr Signification                                                                                |                                                                                    |                                                                                                    |                                                                                                    |                                                                                   |  |
|                 | 18 <sup>th</sup> byte 07 Slot number 0x00: Slot: instrument                                            |                                                                                    |                                                                                                    |                                                                                                    |                                                                                   |  |
|                 | alternativ                                                                                             | /e                                                                                 |                                                                                                    |                                                                                                    |                                                                                   |  |
| Diagnosis alarm |                                                                                                    |                                                                                    |                                                                                                    |                                                                                                    |                                                                                   |  |
| Ū               |                                                                                                    | Bit                                                                                | Descr.                                                                                                    | Signification                                                                                                    |                                                                                   |  |
|                 | 19 <sup>th</sup> byte                                                                                  | 01                                                                                 | Alarm                                                                                                    | 01: coming error                                                                                                    |                                                                                   |  |
|                 |                                                                                                    |                                                                                    | specifier                                                                                                    | 10: going error, no error pen                                                                                                    | ding any more                                                                     |  |
|                 |                                                                                                    |                                                                                    |                                                                                                    | 11: going error, other errors                                                                                                    | pending                                                                           |  |
|                 |                                                                                                    | 2                                                                                  | Add Ack                                                                                                    | 0 : no further acknowledgement                                                                                                    |                                                                                   |  |
|                 |                                                                                                    | 37                                                                                 | Seq no.                                                                                                    | Sequence number 0 31                                                                                                    |                                                                                   |  |
|                 |                                                                                                    | Bit                                                                                | Descr.                                                                                                    | Signification                                                                                                    | Cause                                                                             |  |
|                 | 20 <sup>th</sup> byte                                                                                  | 0                                                                                  | Fail.1                                                                                                    | INP1 sensor error                                                                                                    | Sensor defective, wiring error                                                    |  |
|                 |                                                                                                    | 1                                                                                  | Fail.2                                                                                                    | INP2 sensor error                                                                                                    | Sensor defective, wiring error                                                    |  |
|                 |                                                                                                    | 2                                                                                  | Fail.3                                                                                                    | INP3 sensor error                                                                                                    | Sensor defective, wiring error                                                    |  |
|                 |                                                                                                    | 37                                                                                 |                                                                                                    | Reserved                                                                                                    |                                                                                   |  |
|                 | alternati                                                                                              | ve                                                                                 |                                                                                                    |                                                                                                    |                                                                                   |  |
| Process alarm   |                                                                                                    |                                                                                    |                                                                                                    |                                                                                                    |                                                                                   |  |
|                 |                                                                                                    | Bit                                                                                | Descr.                                                                                                    | Signification                                                                                                    |                                                                                   |  |
|                 | 19 <sup>th</sup> byte                                                                                  | 01                                                                                 | Alarm                                                                                                    | 01: coming error                                                                                                    |                                                                                   |  |
|                 |                                                                                                    |                                                                                    | specifier                                                                                                    | 10: going error, no error pen                                                                                                    | ding any more                                                                     |  |
|                 |                                                                                                    |                                                                                    |                                                                                                    | 11: going error, other errors                                                                                                    | pending                                                                           |  |
|                 |                                                                                                    | 2                                                                                  | Add Ack                                                                                                    | 1 : further acknowledgemer                                                                                                    | nt required                                                                       |  |
|                 |                                                                                                    | 37                                                                                 | Seq no.                                                                                                    | Sequence number 0 31                                                                                                    |                                                                                   |  |
|                 |                                                                                                    | Bit                                                                                | Descr.                                                                                                    | Signification                                                                                                    | Cause                                                                             |  |
|                 | 20 <sup>th</sup> byte                                                                                  | 0                                                                                  | Lim.1                                                                                                    | Limit alarm 1                                                                                                    | Adjusted limit value 1 exceeded                                                   |  |
|                 |                                                                                                    | 1                                                                                  | Lim.2                                                                                                    | Limit alarm 2                                                                                                    | Adjusted limit value 2 exceeded                                                   |  |
|                 |                                                                                                    | 2                                                                                  | Lim.3                                                                                                    | Limit alarm 3                                                                                                    | Adjusted limit value 3 exceeded                                                   |  |
|                 |                                                                                                    | 3                                                                                  | НСА                                                                                                    | Heating current alarm                                                                                                    | Heating circuit interruption, heater band destroyed                               |  |
|                 |                                                                                                    | 4                                                                                  | SSR                                                                                                    | Heating current short circuit                                                                                                    | Current flow in heating circuit with controller off, SSR defective, conglutinated |  |
|                 |                                                                                                    | 5<br>6 /7                                                                          | Loop                                                                                                    | Control loop alarm<br>Reserved                                                                                                    | Control loop is interrupted (input or output)                                     |  |

|                     | alternativ            | ve    |              |                                            |                                             |  |  |  |
|---------------------|-----------------------|-------|--------------|--------------------------------------------|---------------------------------------------|--|--|--|
| Status alarm        | (only for K           | S 90- | 1programmer) |                                            |                                             |  |  |  |
|                     |                       | Bit   | Descr.       | Signification                              |                                             |  |  |  |
|                     | 19 <sup>th</sup> byte | 01    | Alarm        | 01: coming error                           |                                             |  |  |  |
|                     |                       |       | specifier    | 10: going error, no error pending ar       | ny more                                     |  |  |  |
|                     |                       |       |              | 11: going error, further errors pend       | ing                                         |  |  |  |
|                     |                       | 2     | Add Ack      | 0 : mo further acknowledgement             |                                             |  |  |  |
|                     |                       | 37    | Seq no.      | Sequence number 0 31                       |                                             |  |  |  |
|                     |                       | Bit   | Descr.       | Signification                              |                                             |  |  |  |
|                     | 20 <sup>th</sup> byte | 0     | P.Run        | Programmer started                         |                                             |  |  |  |
|                     |                       | 1     | P.Res        | Programmer reset                           |                                             |  |  |  |
|                     |                       | 2     | P.End        | Program end                                |                                             |  |  |  |
|                     |                       | 37    |              | Reserved                                   |                                             |  |  |  |
|                     | alternativ            | /e    |              |                                            |                                             |  |  |  |
| Manufactspec. alarm |                       |       |              |                                            |                                             |  |  |  |
|                     |                       | Bit   | Descr.       | Signification                              |                                             |  |  |  |
|                     | 19 <sup>th</sup> byte | 01    | Alarm        | 01: coming error                           |                                             |  |  |  |
|                     |                       |       | specifier    | 10: going error, no error pending any more |                                             |  |  |  |
|                     |                       |       |              | 11: error going, further errors pend       | ing                                         |  |  |  |
|                     |                       | 2     | Add Ack      | 0 : no further acknowledgement             |                                             |  |  |  |
|                     |                       | 37    | Seq no.      | Sequence number 0 31                       |                                             |  |  |  |
|                     |                       | Bit   | Descr.       | Signification                              | Cause                                       |  |  |  |
|                     | 20 <sup>th</sup> byte | 0     | E.1          | Internal error, cannot be corrected        | e.g. EEPROM defective                       |  |  |  |
|                     |                       | 1     | E.2          | Internal error, can be reset               | e.g. EMC trouble                            |  |  |  |
|                     |                       | 2     | E.3          | Configuration error, can be reset          | e.g. faulty or missing configuration        |  |  |  |
|                     |                       | 3     | E.4          | Hardware error                             | Code number and hardware not identical      |  |  |  |
|                     |                       | 4     | E.5          | Internal error in DP module                |                                             |  |  |  |
|                     |                       | 5     | InF.1        | Time limit value message                   | Adjusted number of operating hours reached  |  |  |  |
|                     |                       | 6     | InF.2        | Switching cycle message (dig.<br>outputs)  | Adjusted number of switching cycles reached |  |  |  |
|                     |                       | 7     |              | Reserved                                   |                                             |  |  |  |

4.4.4

### Acknowledgement of process alarms

Process alarms which are defined as stored alarms in the instrument must be acknowledged. If an alarm remains pending, because the error cause was not corrected so far (Err LED on the instrument blinks), stored alarms cannot be acknowledged, i.e. reset.

The acknowledgement methods are:

- Reset via digital inputs
  - Selection of available inputs di1 ... di3 via configuration datum Err.r
  - Common message for all pending alarms
- Note: only with the inputs defined as key functions, other reset commands can be handled
   Reset via function keys
  - Selection of available keys A/M or F via configuration datum Err.r
  - Common message for all pending alarms
- Reset via front panel operation in the error list
  - Selection of an individual alarm
- Reset via interface
  - Selection of an individual alarm via menu "Bus data (write) Signals- Other", e.g. Lim.1, Lim.2, Lim.3, HCA, Ssr
  - Selection of an alarm or of all alarms via parameter access

# 5 Engineering via PROFIBUS

The instrument offers facilities for uploading a complete engineering into the instrument or for reading it into the PC via PROFIBUS by means of BlueControl®. These functions enable central stations to be build up, e.g. without having to transmit the data via a PLC.

The Instrument from DP version 2 supports up to 2 acyclical communications to class 2 masters and one communication to the class 1 master.

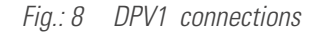

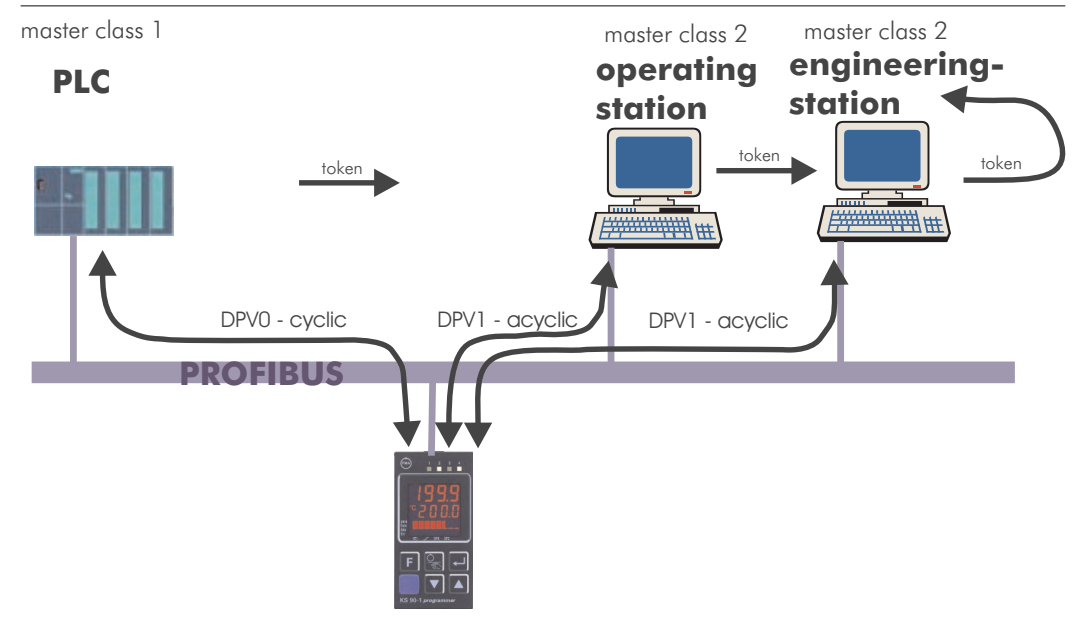

For building up acyclical communication, the following steps are required:

- Determine the Target Rotation Time
- Set up the BlueControl<sup>®</sup> transmission.

# BlueControl<sup>®</sup> via PROFIBUS-DPV1

Data transmission between BlueControl<sup>®</sup> and the instrument is easy via the DPV1 functions. A complete engineering, operating functions and trend recording are possible and can be transmitted.

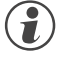

i

5.1

From version 1.5, the BlueControl<sup>®</sup> engineering tool presently supports the PROFIBUS PC cards make Hilscher, e.g. CIF50-PB, CIF60-PB, firmware version  $\geq$  1.0.71.

From version 2.4, the BlueControl<sup>®</sup> engineering tool additionally supports the PROFIBUS PC cards made by Siemens, e.g. CP5613.

For transmission, settings in the engineering tool and for the PROFIBUS card (Tool SyCon<sup>®</sup>) are required. Following, the necessary settings in the engineering-tool and for the PROFIBUS-card are shown by example of a PC card by Fa. Hilscher.

|         | 5.1.1        | CIF card settings                                                                                                    |
|---------|--------------|----------------------------------------------------------------------------------------------------|
| Case 1: |              | The Instrument is not integrated Fig.: 9 C2 master configuration                                                                                                    |
|         |              | The CIF card must be initialized<br>with the master address and the<br>baudrate.(for example, see fig.                                                                                                    |
|         |              | 9.). Master0<br>Station address 0<br>FMS/DP Master CIF60-PB                                                                                                    |
|         |              | Baud rate 1500 kBits/s<br>Optimize Standard<br>Edit                                                                                                    |
| Case 2: |              | The instrument is intgrated into a network with other DP masters, e.g. p.7.                                                                                                    |
|         |              | A free master address must be allocated to the CIF card. The Baudrate already used at the bus must be adjusted.                                                                                                    |
|         | i            | The target rotation time must be adapted and adjusted on all masters connected to the <b>PROFIBUS (s. below).</b><br>Only the CIF card needs to be defined as C2 master (no instrument required as slave).                                                                                                    |
| Case 3: |              | The instrument is integrated into an engineering with the selected CIF card as a slave.<br>Access to the instrument is in the form of C1 communication. For description, see chapter 6.1, p.31.<br>Subsequently, the instrument must be connected with the CIF card.                                                                                                    |
|         | <i>5.1.2</i> | BlueControl <sup>®</sup> settings                                                                                                    |
|         |              | <ul> <li>Select the transfer channel to BlueControl<sup>®</sup> by selecting field "Settings" with PROFIBUS 1 to 4 (may 4 PROFIBUS cards can be fitted in the PC).</li> <li>Define the instrument to be selected by specification of the address (PROFIBUS address).</li> </ul>                                                                                                    |
|         |              | <ul> <li>For transmission from BlueControl, we recommend using the basic settings for the Hilscher interface card:         <ul> <li>KS 90-1/DP user parameters</li> <li>Set Motorola/Intel format to "Motorola = 0".</li> <li>Set DP master storage format to "little Endian" (LSB/MSB).</li> </ul> </li> </ul>                                                                                                    |
|         |              | An engineering download via DPV1 functions is available from DP firmware version 2.0.                                                                                                    |
|         |              | <ul> <li>If building up of a transmission channel by means of the Hilscher interface cards is not possible, the cause may be e.g.: <ul> <li>The instrument contains an earlier software version (error message -7).</li> <li>The instrument is defined as a DPVO slave and access to the instrument by the engineering tool is via a class 1 master access (error message 1132).</li> <li>The maximum channel data length in the DPV1 settings of the instrument is too low (error message 1132). The instrument is designed for 240 bytes.</li> <li>There is no communication with the instrument (error message 1129).</li> <li>The target rotation time is too low (error message 1129).</li> </ul> </li> </ul> |

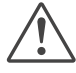

Only one engineering tool per device at a time may be busy exchanging data.

# **5.2** Hints for setting up the DP master

For smooth operation, we recommend using the following DP master settings:

- Enable the DPV1 functionality at the master and for the selected KS 90-1/DP
- If applicable, specify the max. channel size (240 bytes)
- Check or adjust the Token target rotation time.

The Token target rotation time (Ttr) must not be too low, otherwise, the acyclic message cannot be handled. This time defines the maximum available time for one Token rotation, within which all active DP masters get the permission for bus access once.

When using one or several class 1 masters and one or several class 2 masters in a multi-master system, the token target rotation time must be set to the same value on all masters, e.g. the sum of all individual times.

At low PROFIBUS transfer-rates (9.6 bzw. 19.2 kBit/s) the preset target rotation time is to be enlarged at least by factor 5.

An incorrectly adjusted token target rotation time can cause communication troubles.

The DPV1 transmission times are determined from Baudrate, overall number of data to be transmitted and size of data to be transmitted in the addressed instrument. Example: typical values for transmission of a device engineering are within 15 sec. and 3 min.

Further information on acyclic data transmission is given in interface description "SB PROFIBUS-DP parameter data" (9499-040-65311).

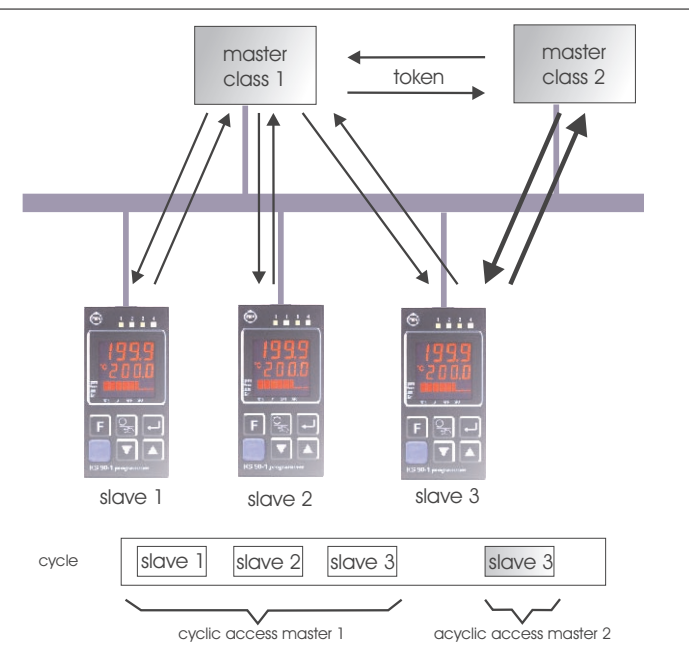

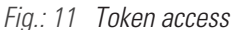

 $(\mathbf{1})$ 

i

(i)

| 6            | Getting started with SIMATIC <sup>®</sup> S7                                                                                                    |
|--------------|----------------------------------------------------------------------------------------------------|
|              | The disk enclosed in the engineering set contains the GSD file and project examples for a SIMATIC® S7. Communication with a process controller KS 90-1/ KS 92-1 can be built up easily by means of configuration and project.                                                                                                    |
|              | <ul> <li>Test environment</li> <li>The following components are required for the exemplary test set-up:</li> <li>Programming unit (PG) or PC with PC adaptor</li> <li>Programming tool STEP®7 ≥ V5.0</li> <li>PLC <ul> <li>e.g. CPU S7 315-2 DP, latest revision</li> </ul> </li> </ul>                                                                                                    |
| Components   | <ul> <li>e.g. KS 90-1/DP, (e.g. order no. KS90-100-2000D-000)</li> <li>Sub-D adaptor (e.g. order no. 9407-998-07001)</li> <li>Engineering set (e.g. order no. 9407 999 10511)</li> <li>Cable <ul> <li>PROFIBUS cable</li> <li>PLC ↔ KS90-1/DP with PROFIBUS connector and integrated termination resistors</li> <li>PG ↔ PLC</li> </ul> </li> </ul>                                                                                                    |
| Task         | <ul> <li>Test environment example:</li> <li>A KS 90-1/DP with address 5 shall be connected to CPU315-2 DP via PROFIBUS-DP.</li> <li>Display or preadjustment of process value, set-point, input 2, deviation xw as well as of the low end high limit of alarm 1 and of several status messages shall be possible.</li> <li>A higher accuracy of input 2 and xw is required (float format).</li> <li>For this, select process data modules A.1 (General Controller Format FixPoint), A.3 (General-Status / Control), 2 modules C.1 for the float values, one 2-variable module B.2 for reading and one 2-variable module B.7 for writing of limit values.</li> </ul>                                                                               |
| $\mathbf{i}$ | Before take the test environment into operation, you should ensure that the PLC do not contain any user software ("clear/reset").                                                                                                    |
| Procedure    | <ul> <li>Procedure:</li> <li>Make the connections (PROFIBUS)</li> <li>Configure the instruments <ul> <li>Load the example engineering from the floppy into KS 90-1/DP</li> <li>Adjust address 5 to KS 90-1/DP (via front keys or BlueControl®)</li> <li>connect instruments to PROFIBUS network</li> <li>Activate the bus termination resistors.</li> </ul> </li> <li>PROFIBUS-network configuration <ul> <li>Insert disk (Engineering Set) into PG.</li> <li>Retrieve the example project (A:\KS901DP\S7_FB\EXAMPLE\KS90demo.zip)</li> <li>Open project KS90-1demo.</li> <li>if necessary adapt addresses and CPU hardware configuration and download it to the DP master (CPU315-2 DP).</li> <li>Switch PLC to run mode.</li> </ul> </li> </ul> |

After commissioning of the test set-up testing the I/O area can be done by means of the variable tables (VAT 1) enclosed in the project.

| road from     |       | ▲ Addroce  | Symbol              | Symbol comment                               | Status value | Modify yeluo |              |
|---------------|-------|------------|---------------------|----------------------------------------------|--------------|--------------|--------------|
|               |       | //KS 90-1/ | DP Adr. 5 - Demon   | stration Process Data - EixPoint             | Status value | would value  |              |
| controller    | 2     | //Module.  | A1: General Contro  | ller FixPoint                                |              |              |              |
| FixPoint      | 3     | PIW 256    | "C.Inp"             | process value                                | 291          |              |              |
|               | 4     | PIW 258    | "Ypid"              | output value                                 | 742          |              |              |
| A.1 values    | The . | PIW 260    | "SP.ef"             | effective setpoint                           | 400          |              |              |
| written to    | 6     | POW 256    | "SP"                | setpoint                                     | ₿4(          | 400          |              |
|               | 7     | PQW 258    | "Yman"              | output value                                 | <b>\$4</b> ( |              | Plua&GO      |
| controller    | 8     | //Module.  | A3: General Status/ | Control                                      |              |              | prodofinod   |
| FixPoint      | 9     | 1 PIB 263  | "Status1 D0-D7"     | bits see manual                              | 2#0001_0100  |              | piedennied   |
|               | 10    | PIB 262    | "Status1 D8-D15"    | bits see manual                              | 2#0000_0000  |              |              |
| A.3           | 11    | PIB 265    | "Status2 D0-D7"     | bits see manual                              | 2#0000_0000  |              |              |
|               | 12    | PIB 264    | "Status2 D8-D15"    | bits see manual                              | 2#1100_0000  |              |              |
|               | 13    | PQB 263    | "Control1 D0-D7"    | bits see manual                              | ф4(          | 2#0000_0000  |              |
| control words | 14    | PQB 262    | "Control1 D8-D15"   | bits see manual                              | <u>۵</u> ۹   | 2#0000_0008  |              |
|               | 15    | PQB 265    | "Control2 D0-D7"    | bits see manual                              | ф4(          | 2#0000_0000  |              |
| 2v C 1        | 16    | PQB 264    | "Control2 D8-D15"   | bits see manual                              | ф4(          | 2#00 0_0000  |              |
|               | 42    |            |                     |                                              |              |              |              |
| float words   | 18    | PID 266    | "ln.2"              | example: input 2                             | 0.0          |              | defined by   |
|               | 19    | PID 270    | "Diff"              | example: controller deviation                | -10.92863    |              | delined by   |
| B.2 - dual    | 20    | PIW 274    | "H.1_cv"            | example: limit 1 upper limit (current value) | -100         |              |              |
| integer value | 21    | PIW 276    | "L.1_cv"            | example: limit 1 lower limit (current value) | 1500         |              | of KS 90-1/D |
| integer value | 120   | PQW 266    | "H.1_sv"            | example: limit 1 upper limit (set value)     | <b>Þ</b> 4   | -100         |              |
|               | 23    | PQW 268    | "L.1_sv"            | example: limit 1 lower value (set value)     | Þ4           | 1500         |              |
| B. / - dual   | 21    |            |                     |                                              |              |              |              |

Fig.: 13: VAT 1: Presentation of process data

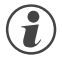

Unless special extensions are required, the typical controller values can be exchanged via prefabricated Plug&GO modules A.1/A.2 and A.3. For this purpose, no further settings on the KS 90-1/DP have to be done except the address.

| 6          | 1 Example - Hilscher interface card                                                                                                    |
|------------|----------------------------------------------------------------------------------------------------|
| 6.1        | .1 Versions for DPV0                                                                                                    |
|            | The floppy packed with the engineering set also contains project examples for a Hilscher interface card. Building up a DPVO communication with a KS 90-1/DP process controller is easy by means of the system configurator.                                                                                                    |
|            | Test environment<br>The following components are required for a test set-up example:<br>PC / notebook<br>System configurator SyCon <sup>®</sup><br>a CIF <sup>®</sup> interface card<br>- e.g. CIF50-PB, CIF60-PB                                                                                                    |
| Components | <ul> <li>KS 90-1/DP, (e.g. order no. KS90-100-2000E-000)</li> <li>Sub-D adaptor (e.g. order no. 9407-998-07001)</li> <li>Engineering set (e.g. order no. 9407 999 10511)</li> <li>Cable         <ul> <li>PROFIBUS cable</li> <li>PC ↔ KS90-1/DP with PROFIBUS connectors and integrated terminating resistors</li> </ul> </li> </ul>                                                                                                    |
| Task       | <ul> <li>Test environment example:</li> <li>A KS 90-1/DP with address 5 shall be connected to a CIF60-PB via PROFIBUS-DP.</li> <li>Process value, set-point and some status messages shall be displayed or defined.</li> <li>For this purpose, select process data modules A.1 (general controller format FixPoint), A.3 (general status / control).</li> <li>Procedure:</li> </ul>                                                                                          |
| Duran hara | <ul> <li>Build up communication (PROFIBUS).</li> <li>Configure the instruments.         <ul> <li>Upload engineering example from floppy into KS 90-1/DP.</li> <li>Adjust address 5 on KS 90-1/DP (via front panel or via BlueControl®) and connect to bus network.</li> <li>Activate bus terminating resistors.</li> </ul> </li> </ul>                                                                                                    |
| Procedure  | <ul> <li>PROFIBUS network configuration         <ul> <li>Insert floppy (engineering set) into the programming unit.</li> <li>Open project example (e.g. A:\KS901DP\CIF\KS90cifV0.pb)</li> <li>If necessary, adapt addresses and bus master hardware configuration and transmit them to the DP master (menu Online\Download).</li> <li>Start communication.</li> </ul> </li> <li>The following diagrams show the procedures and typical settings for this example:</li> </ul> |

Network structure

Fig.: 14 Network configuration

| SyCon - [KS90cifV0.pb] | ne Settings Tools                | Window, Help      | _ 0 |
|------------------------|----------------------------------|-------------------|-----|
|                        | ne Zemilêe Toole                 | Thursday, Tioth   |     |
| 🐔 📲 🖏 P00              |                                  |                   |     |
| accession              | Master0                          |                   |     |
|                        | Station address<br>FMS/DP Master | 1<br>CIF60-PB     |     |
|                        | Slave5                           |                   |     |
|                        | Station address<br>DP Slave      | 5<br>KS 90-1/DPV1 |     |
|                        |                                  |                   |     |
|                        |                                  |                   |     |
|                        |                                  |                   |     |
|                        |                                  |                   |     |
|                        |                                  |                   |     |

• Selection of KS 90-1/DP process data modules

Fig.: 15 Module selection

| Dev                                                           | vice                      | KS 9                                         | 30-1/DPV1                         |                  |              |                  |                                      | Sta                    | tion                | addre | ess     | 5              |              | [                          | <u>0</u> K                      |
|---------------------------------------------------------------|---------------------------|----------------------------------------------|-----------------------------------|------------------|--------------|------------------|--------------------------------------|------------------------|---------------------|-------|---------|----------------|--------------|----------------------------|---------------------------------|
| Des                                                           | scriptio                  | on Sla                                       | ve5                               |                  |              |                  |                                      |                        |                     |       |         |                |              |                            | Cancel                          |
| ব                                                             | Activa<br>Enabl           | te device ir<br>e watchdog                   | actual config<br>control          | juration         | n            | GS               | D file                               |                        | РМ                  | A2940 | 2.GSI   | D              |              | ĺ                          | Parameter Data                  |
| Max. length of in-/output data 230 Byte                       |                           | Byte                                         | Length of in-/output data 20 Byte |                  |              |                  | Byte                                 |                        | DPV1 Settings       |       |         |                |              |                            |                                 |
| Max. I<br>Max. I<br>Max. I                                    | length<br>length<br>numbe | of input dat<br>of output da<br>er of module | a<br>ata<br>es                    | 115<br>115<br>57 | Byte<br>Byte | Ler<br>Ler<br>Nu | igth of in<br>igth of o<br>mber of i | put d<br>utput<br>modu | lata<br>dat<br>ules | a     |         | 10<br>10<br>2  | Byte<br>Byte | Assign<br>Station<br>Maste | ned master<br>n address 1<br>r0 |
| Modu                                                          | le                        |                                              |                                   |                  |              | Inputs           | Outpu                                | its                    | In/                 | Out   | Ide     | ntif           | ier 🔺        | 1/0                        | F60-PB                          |
| A.1:                                                          | Gen                       | eral-Cont                                    | roller(Fi:                        | (P)              |              |                  |                                      |                        | 3 U                 | lord  | 0x72    | 2              |              | 1.1.2.                     |                                 |
| A.2: General-Controller(Float)<br>A.3: General-Status/Control |                           |                                              |                                   |                  |              |                  | 6 Wo<br>2 Wo                         | Word Ox1               | OxF3                | xF5   |         | - Actual slave |              |                            |                                 |
|                                                               |                           |                                              |                                   |                  | -            |                  |                                      |                        | 0x71                | _     | Station | n address 5    |              |                            |                                 |
| R.4:                                                          | T/O                       | = 1 word                                     | ameter enau<br>a TM               | mer              |              | 1 Nord           | -                                    |                        | 4 0                 | ora   | Oxf.    | ,<br>1         | _            | Slaves                     | 5                               |
| B.2:                                                          | 1/0                       | - 2 word                                     | ls IN                             |                  |              | 2 Word           |                                      |                        |                     |       | 0x5:    | 1              |              | 5785                       | 90-1/DPV1                       |
| в.з:                                                          | 1/0                       | - 4 word                                     | ls IN                             |                  |              | 4 Word           |                                      |                        |                     |       | 0x53    | 3              | -            | 107110                     |                                 |
| Slot                                                          | Idx                       | Module                                       | Symbol                            | Tun              | e IT         | kddr.            | T Len.                               | Tv                     | ne                  | 0 10  | ldr.    | lo I.          | en.          |                            | r[                              |
| 0                                                             | 1                         | A.1:                                         | Nodule1                           | IW               | 0            |                  | 3                                    | QU                     |                     | 0     |         | 3              |              |                            | Append Module                   |
| 1                                                             | 1                         | A.3:                                         | Module2                           | IW               | 6            |                  | 2                                    | QW                     |                     | 6     |         | 2              |              |                            | <u>R</u> emove Module           |
|                                                               |                           |                                              |                                   |                  |              |                  |                                      |                        |                     |       |         |                |              |                            | Insert Module                   |
|                                                               |                           |                                              |                                   | -                | +            |                  |                                      | -                      |                     |       |         |                | _            |                            | Predefined Modules              |
|                                                               |                           |                                              |                                   |                  |              |                  |                                      |                        |                     |       |         |                |              |                            | S mbolio Nomoo                  |

• DPV0 user parameter setting

Fig.: 16 DPVO user parameter setting

| Slav     | e Co              | nfiguration                               |                   |                    |
|----------|-------------------|-------------------------------------------|-------------------|--------------------|
| Ge       | eneral —<br>evice | KS 90-1/DPV1                              | Station address 5 | QK                 |
| D        | escriptio         | n Slave5                                  |                   | Cancel             |
| F        | Parar             | neter Data                                |                   | ×                  |
| Ma       | Descr             | iption Common Paramete                    | r Data            | <u>o</u> k         |
| Ma<br>Ma | Byte              | Description                               | Value             | <br>Cancel         |
| Ma       | 3                 | Motorola/Intel format<br>Diagnosis format | IEEE(Motorola)    |                    |
| Mo<br>A. | 3                 | Failsafe behaviour                        | last value        | Parameter Data     |
| A.       |                   | Failsafe behaviour                        | ×                 | Common             |
| ٨.       |                   | last value                                | <u>O</u> K        | Mo <u>d</u> ule    |
| В.<br>В. | -                 | - zero                                    | Cancel            |                    |
| в.       |                   | 1                                         |                   | Ľ                  |
| Sl       | -                 | <b>-</b> 0                                |                   |                    |
| 0        |                   | Ī                                         |                   | <b>v</b>           |
| F        |                   | _                                         |                   | Insert Module      |
|          |                   |                                           |                   | Predefined Modules |
| -        | -                 |                                           |                   |                    |

• Master settings

Fig.: 17 Master settings

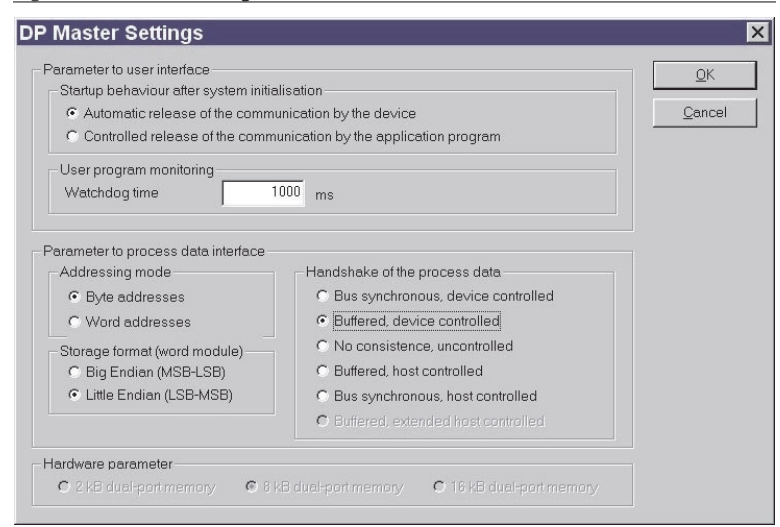

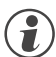

For consistent data transmission, adjust transmission method "buffered". Set storage format "little Endian" (LSB/MSB) for Motorola format.

• The data can be viewed in the network display

Fig.: 18 Process data display

|                                                                                                    |                                                                |                                                                                                    | T                          | aliot                                                                                                    |                                                                                                    |                                                                             | Lowa |
|----------------------------------------------------------------------------------------------------|----------------------------------------------------------------|----------------------------------------------------------------------------------------------------|----------------------------|----------------------------------------------------------------------------------------------------|----------------------------------------------------------------------------------------------------|-----------------------------------------------------------------------------|------|
| KS90cifV0 pb                                                                                                    | Tag Name                                                       | Тире                                                                                                    | 0ífset                     | Processina                                                                                                    | Value                                                                                                    | Description                                                                 | TOWA |
| Master0  C Diagnostics  FinnwareInfo  GlobalStateField  C ExtendedDeviceDiagnostic  FinnwareInfo  G Module1  Module2 | I C_inp<br>I Ypid<br>I SP_ef<br>O SP<br>O Yman<br>O Ausgang003 | 16-bit unsigned integer (wo<br>16-bit unsigned integer (wo<br>16-bit unsigned integer (wo<br>16-bit unsigned integer (wo<br>16-bit unsigned integer (wo | 0<br>2<br>4<br>0<br>2<br>4 | direct Read Only<br>direct Read Only<br>direct Read Only<br>direct Read/Write<br>direct Read/Write<br>direct Read/Write | 295 Good, non specific<br>248 Good, non specific<br>300 Good, non specific<br>0 Good, non specific<br>0 Good, non specific<br>0 Good, non specific | input value<br>output value<br>set-point value<br>set-point<br>output value |      |

# 6.1.2 Versions for DPV1

In project example ...\CIF\KS90cifV1.pb packed with the engineering set, KS 90-1/DP is defined as DPV1 slave. Possible settings are given in the following diagram.

Fig.: 19 DPV1 settings

| Cyclic connection                  | Auto Clear                              | <u></u> K      |  |
|------------------------------------|-----------------------------------------|----------------|--|
| No Abort if slave not responding   | Process the Autoclear function          | <u>C</u> ancel |  |
| C Abort if slave is not responding | C Ignore the Autoclear function         |                |  |
| Fail Safe Support                  |                                         |                |  |
| O Data is sent in CLEAR mode       |                                         |                |  |
| No Data is sent in CLEAR mode      |                                         |                |  |
| DPV1 activated                     |                                         | OPC Symbol     |  |
|                                    | Maximum Alarm PDU Length                |                |  |
|                                    | , , , , , , , , , , , , , , , , , , ,   |                |  |
| lagnostic Update Delay Factor      | Maximum active Alarms 32 Alarms in tota | 1              |  |
| Slave Functions                    | - Configuration Data convention         |                |  |
| Master Alarmacknowledge SAP51      | Configuration Data of EN 50170          |                |  |
| C Master Alarmacknowledge SAP50    | C Configuration Data of DPV1            |                |  |
| Enabled Alarms                     |                                         |                |  |
|                                    | Manufacturer Alarm                      |                |  |
|                                    | Status Alarm                            |                |  |
|                                    |                                         |                |  |

# **Appendix**

7.1 7.1.1

# Installation hints

# Minimum expansion of a PROFIBUS project

A PROFIBUS system consists at least of the following components:

- a bus master controlling the data exchange,
- a slave as participant or several, which makes data available on request of the master.
- the transmitting medium, consisting of bus cable and bus plug for interconnecting the individual users
- a bus segment or several, which are connected with repeater.

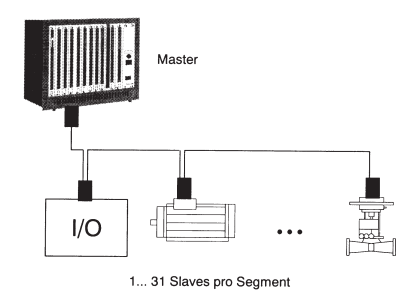

### 7.1.2

### Maximum extension of a PROFIBUS system

A bus segment consists of max. 32 field devices (active and passive). The maximal quantity of slaves, which can be operated of a PROFIBUS master several segments away, is due to the different internal memory structure of the assigned masters. Therefore you should inform yourself when planning a project about the efficiency of the masters. The bus cable can be opened at each position to take up a new user by adding a bus plug. At the end of a segment the bus can be extended to the given segment lengths and connected to new users. The length of a bus segment depends on the adjusted transmission speed. The data transmission rate essentially becomes by the system constellation (length of a segment, distributed input/outputs) and the required inquiry cycles of individual users determines. All users in the bus communicate with transmission speed given by the master.

At the start and at the end of a segment termination resistors must be connected, in order to guarantee a physically clean signal level. These are already integrated in most available plugs and must be inserted only by switches.

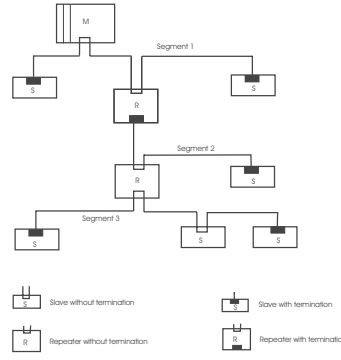

PROFIBUS systems are build as line structure.

A PROFIBUS project can be extended by of connection of repeaters,

if more than 32 users have to be attached

or larger distances have to be reached than are defined in accordance with transmission speed. In the maximum configuration of a PROFIBUS system max. 126 stations with the addresses 0... 125 can be involved. Each assigned repeater reduces the max. quantity of stations within a segment. It does not have as passive user a PROFIBUS ident number. Its input wiring loads the segment additionally to the current consumption of the bus drivers. A repeater has however no influence on the total number of the attached stations at the bus. The max. connectable quantity of repeaters, which may be switched into series, can differ with the manufacturer. When projecting a project you should inform therefore beforehand with the manufacturer about possible limitations.

# 7.1.3 Wiring within buildings

The following installation notes apply to a twisted pair wires with screen. The screen serves the improvement of the electromagnetic properties. A PROFIBUS cable according to line type A has a braided screen and a foil screen within the cable. The line screen in the following executions always contains both screen versions (braided screen and foil screen). Always use both screens because the foil screen alone is very thin and can easily be interrupted, which leads to an interruption of the potential leveling system.

The line screen has to be connected at both ends with large surfaces to conducting material to the reference earth. With the installation of a repeaters or a field device in a cubicle the line screen should connected with cable clamps to the ground busbar closely behind the cable entry.

The screen has to be continued up to the field device and be connected there with the conducting case and/or the metallic plug. It is to

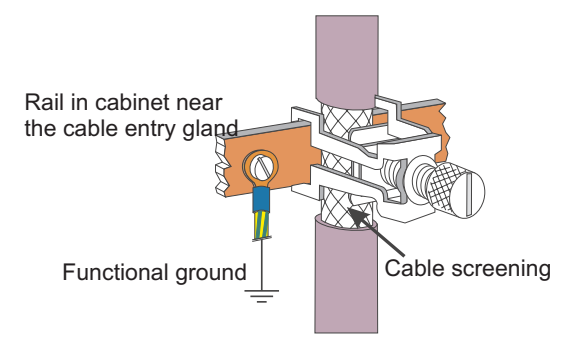

check that the case of a device and the cubicle, in which the field device is installed have the same earth potential. The assembly of a ground busbar on a painted surface is without effect. If these advises are applied, high frequency interferences are conducted away through the braided screen. If interference voltages from the outside should break through to the data lines, the voltage potential on both data lines is raised in the same way, so that the differential voltage is not destructively influenced under normal conditions. With a shift of the earth potential of a few volts is still a safe data communication possible. If one expects a higher potential shift (potential DGND at the pin 5 against reference earth), then a potential equalization line should be laid parallel to the bus with a minimum cross-sectional area of 10 mm<sup>2</sup>, which is to be connected with each field device at the reference earth of the field device. Most of the field devices have a central earth screw. In extreme disturbing environment the bus cable can be laid in a steel tube or a tight tin duct. The pipe or the duct is to be grounded then regularly.

The bus is to be installed always with a minimum distance of 20 cm to other lines, which carry a voltage higher than 60 V. The bus cable is also to lay separated from telephone lines and cables, which lead into explosion protected areas. In such cases it is recommended to use a separate tin duct for the bus cable.

In a tin duct generally only conductive materials should be used, which are connected with the reference earth regularly. The bus cables are not to be exposed to mechanical load or obvious damage. If such impact is expected, special preventive measures have to be taken e.g. installation in pipes etc.

#### Earth free installation:

If the installation has to be earth-free for certain reasons, then the device mass is to be connected with the reference earth only with a very high impedance (with a RC combination). The system searches itself then its own potential. With of connection of repeaters for interconnecting bus segments the earth-free installation should generally be preferred, to avoid the transfer of potential differences from one bus segment into another.

| 7.2 | Terms                |                                                                                                   |  |  |  |  |  |  |
|-----|----------------------|---------------------------------------------------------------------------------------------------|--|--|--|--|--|--|
|     | BlueControl®         | Engineering tool software for BluePort <sup>®</sup> controller                                    |  |  |  |  |  |  |
|     | BluePort®- interface | interface at the front of the controller to connect an engineering tool                           |  |  |  |  |  |  |
|     | DPV0                 | Cyclic data exchange, basic functions<br>acyclic services additional to DPV0                      |  |  |  |  |  |  |
|     | DPV1                 |                                                                                                   |  |  |  |  |  |  |
|     | ET                   | Abbreviation of engineering tool                                                                  |  |  |  |  |  |  |
|     | Fail-safe            | behaviour of a device in case of PROFIBUS or bus master fault.                                    |  |  |  |  |  |  |
|     | FB                   | Abbreviation of function block                                                                    |  |  |  |  |  |  |
|     | Float                | Abbreviation of floating point number                                                             |  |  |  |  |  |  |
|     | FixPoint             | data format with one fixed decimal point                                                          |  |  |  |  |  |  |
|     | Fkt                  | Abbreviation for function                                                                         |  |  |  |  |  |  |
|     | Forcing              | Presetting of input and output values via bus interface                                           |  |  |  |  |  |  |
|     | Function             | a partial function of the function block which is self-contained seen from the interface          |  |  |  |  |  |  |
|     | Function block       | closed sequence unit                                                                              |  |  |  |  |  |  |
|     | GSD file             | file of instrument data, standardarized description of communication capabilities                 |  |  |  |  |  |  |
|     | HW                   | Abbreviation of hardware                                                                          |  |  |  |  |  |  |
|     | Class 1 master       | Master handling the cyclical data exchange                                                        |  |  |  |  |  |  |
|     | Class 2 master       | Master for commissioning and engineering tasks                                                    |  |  |  |  |  |  |
|     | MS0                  | Cyclic communication between class 1 master and slave                                             |  |  |  |  |  |  |
|     | MS1                  | acyclic communication between master class 1 and slave                                            |  |  |  |  |  |  |
|     | MS2                  | acyclic communication between master class 2 and slave                                            |  |  |  |  |  |  |
|     | Parameter channel    | Possibility to transfer data acyclically and sequentially within the cyclic process data exchange |  |  |  |  |  |  |
|     | PG                   | Abbreviation of programming unit                                                                  |  |  |  |  |  |  |
|     | PNO                  | PROFIBUS Nutzerorganisation                                                                       |  |  |  |  |  |  |
|     | PROFIBUS-DP          | Standard communication protocol to IEC 61158 (DP: decentral peripheral units)                     |  |  |  |  |  |  |
|     | Real                 | another term for floating point number                                                            |  |  |  |  |  |  |
|     | RS485                | Standard 2-wire connection, half duplex, (EIA RS 485)                                             |  |  |  |  |  |  |
|     | S5 / S7              | PLC families of the Siemens AG                                                                    |  |  |  |  |  |  |
|     | Serial interface     | rear bussable controller interface                                                                |  |  |  |  |  |  |
|     | SW                   | Abbreviation of software                                                                          |  |  |  |  |  |  |
|     | TTL                  | Signal level at chip level                                                                        |  |  |  |  |  |  |
|     | VAT                  | Variable table: monitoring of values in STEP®7                                                    |  |  |  |  |  |  |

# 8 Index

### Index

| Acknowlegdement of process-alarms 25<br>Addressing |
|----------------------------------------------------|
| Diagnosis alarm 24                                 |
| Manufaat ango alarm                                |
| Process Alarm 24                                   |
| Process-Alarm 24                                   |
| Status-Alarm                                       |
| васк-ир                                            |
| Faulty case                                        |
| BlueControl® via PRUFIBUS-DPV1 26 - 27             |
| bus failure                                        |
| Bus failure10                                      |
| Bus fault                                          |
| Cable laying 8                                     |
| Cable specification8                               |
| Control words16                                    |
| DEX16                                              |
| UPD                                                |
| Data format                                        |
| FixPoint                                           |
| Float                                              |
| Diagnosis                                          |
| Device specific                                    |
| Extension for DPV1 24                              |
| Standard                                           |
| Diagnosis and monitoring5                          |
| Diagnostic information                             |
| Engineering via PROFIBUS                           |
| Fail-safe                                          |
| Last value                                         |
| Zero                                               |
| Forcing                                            |
| Getting started 29 - 34                            |
| Hints for installation                             |
| Hints for setting up the DP-Master 28.30           |
| Line parameters                                    |
| Module                                             |
| A.1                                                |
| A.2                                                |
| A.3                                                |
| A.4                                                |
| A 5 17                                             |
| B. 18                                              |
| C                                                  |
|                                                    |

| Network topology.                 | 5       |
|-----------------------------------|---------|
| Number of stations                | b<br>18 |
| Objects with pre-defined contents |         |
| Parameter channel                 | 13,17   |
| Plug&GO                           | 14      |
| Process data                      | 13 - 25 |
| Status display                    | 10      |
| Status words                      | 15      |
| Sub-D adapter                     | 8       |
| Terms                             | 37 - 39 |
| Transmission media                | 5       |
| User parameter setting            |         |
| DPV0-Master                       | 19 - 21 |
| DPV1-Master                       | 20      |
| Wiring within buildings           | 36      |

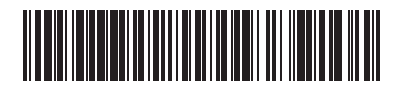

Subject to alterations without notice. Bei Änderungen erfolgt keine Mitteilung. Modifications sans avertissement réservées. © PMA Prozeß- und Maschinen-Automation GmbH Postfach 310 229, D - 34058 Kassel Printed in Germany 9499 040 66611 (02/2005)